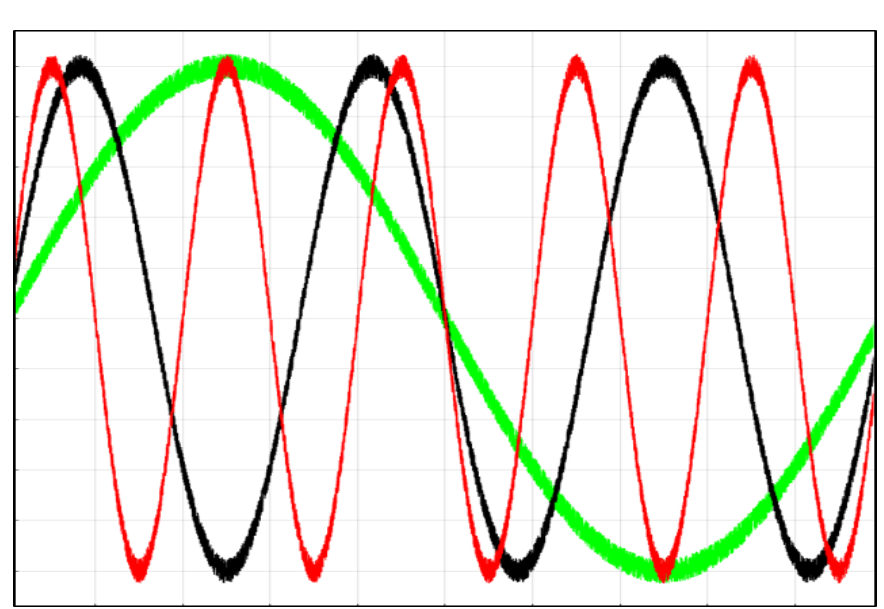

# Pervideo<sup>TM</sup> Software Manual

### **Pervideo Software Manual**

**Edition 1 Version 4** 

Copyright © 2021 Byte Reconnaissance LLC

All rights reserved.

NO WARRANTY. BYTE RECONAISSANCE LLC PUBLISHES THIS DOCUMENT "AS IS" AND MAKES NO WARRANTIES, EXPRESS OR IMPLIED, TO INCLUDE BUT NOT LIMITED TO THE IMPLIED WARRANTIES OF MERCHANTABILITY AND FITNESS FOR A PARTICULAR PURPOSE. USE OF THE DOCUMENT IS AT THE DISCRETION OF THE USER, AND THE USER AGREES TO ASSUME ALL OF THE RISKS ASSOCIATED WITH ANY USE WHATSOEVER OF THIS DOCUMENT.

DISCLAIMER OF RESPONSIBILITY. BYTE RECONAISSANCE LLC, ITS COPYRIGHT HOLDERS, AND ITS CONTRIBUTORS SHALL NOT BE LIABLE OR RESPONSIBLE FOR ANY TYPE OF INCIDENTAL, PUNITIVE, SPECIAL, FINANCIAL, INDIRECT, OR CONSEQUENTIAL DAMAGES ARISING FROM OR RELATING TO THE USE THIS DOCUMENT.

# **CONTENTS**

| 1. | INTRODUCTION                             | . 5 |
|----|------------------------------------------|-----|
|    | Background                               | . 5 |
|    | Features                                 | 6   |
|    | System Requirements                      | . 7 |
|    | Installation Instructions                | . 7 |
|    | Finding the MAC Address of Your Computer | 12  |
| 2. | QUICK START                              | 13  |
|    | Starting up the Application              | 13  |
|    | Opening a File                           | 14  |
|    | Displaying a Channel                     | 15  |
|    | Zooming and Adjusting Views              | 16  |
|    | Saving and Closing a File                | 16  |
|    | Exiting the Application                  | 16  |
| 3. | OVERVIEW & FEATURES                      | 17  |
|    | Overview                                 | 17  |
|    | Key Features                             | 19  |
| 4. | FILE MENU                                | 20  |
|    | Create a New File                        | 20  |
|    | Opening a File                           | 23  |
|    | Save a File                              | 23  |
|    | Save a File As                           | 23  |
|    | Close a File                             | 24  |
|    | Import a File                            | 25  |
|    | Export a File                            | 26  |
|    | Exit the Application                     | 26  |
| 5. | EDIT MENU                                | 27  |
|    | Compress Data                            | 27  |
|    | Smooth Channels                          | 28  |
|    | Add Base Channel                         | 28  |
|    |                                          |     |

|    | Mask Existing Channel          | . 28 |
|----|--------------------------------|------|
|    | Simulate Sine Wave             | . 29 |
|    | Simulate Square Wave           | . 30 |
|    | Simulate Triangle Wave         | . 31 |
|    | Simulate Sawtooth Wave         | . 32 |
|    | Simulate Pulse Train           | . 33 |
|    | Add Event Channel              | . 35 |
|    | Greater Than Value             | . 35 |
|    | Less Than Value                | . 36 |
|    | Between Values                 | . 37 |
|    | Outside of Values              | . 38 |
|    | Add Math Channel               | . 39 |
|    | Add Channels                   | . 39 |
|    | Subtract Channels              | . 40 |
|    | Multiply Channels              | . 41 |
|    | Divide Channels                | . 42 |
|    | Polynomial Convert Channels    | . 43 |
|    | Convert to Log Base 10 Channel | . 44 |
|    | Convert to Log Base 2 Channel  | . 45 |
|    | Move Channel                   | . 46 |
|    | Delete Channel(s)              | . 48 |
|    | Rename Channel(s)              | . 49 |
|    | Edit Channel Info              | . 49 |
|    | Edit Channel Comments          | . 50 |
|    | Edit Start Time                | . 51 |
|    | Edit File Notes                | . 51 |
| 6. | VIEW MENU                      | . 52 |
|    | Refresh Layout                 | . 52 |
|    | Arrange Layout                 | . 52 |
| 7. | TOOLS MENU                     | . 54 |
|    | Preferences                    | . 54 |

|     | Split File(s)            | 55 |
|-----|--------------------------|----|
|     | Concatenate Files        | 56 |
|     | Recalc Ch Stats          | 58 |
|     | Get App Logs             | 59 |
| 8.  | HELP MENU                | 50 |
|     | Help                     | 50 |
|     | About                    | 50 |
| 9.  | FILE NAVIGATION PANEL    | 51 |
|     | Plot Selections Branch   | 51 |
|     | File Info Branch         | 54 |
| 10. | CHANNEL DISPLAY PANEL    | 58 |
|     | Zooming In & Out         | 59 |
|     | Data Tips                | 70 |
|     | Partial File Loading     | 71 |
| 11. | ACRONYMS & ABBREVIATIONS | 73 |
| 12. | DEFINITIONS              | 74 |
| 13. | ICONS                    | 76 |
| 14. | KEYBOARD SHORTCUTS       | 77 |

# 1. INTRODUCTION

This document describes the installation and operating instructions for the Pervideo<sup>TM</sup> software application.

# **Background**

As the evolution of big data continues, gaps in data analysis capabilities continue to persist throughout multiple industries. While many data analysis solutions exist, they tend to be either very specialized or very customizable; both requiring significant resources (labor hours and/or money) to take a user's data from some packaged dataset (file or database) to something viewable and understandable.

Existing solutions vary from specialized custom software, open-source data analysis software languages, and spreadsheet applications. Specialized custom software have a significant cost associated with developing and maintaining the required software, defining the software needs to be, and reuse of the software within the same organization. Generally specialized custom software is develop by larger organizations, with large and/or complex data to process, and the significant initial investment in a custom software solution is determine a god return on investment. Open-source data analysis software languages, provide significant power to the user and small business and organizations, by simplifying the solution development process so that a larger consumer community can benefit from. The open-source approach has a similar initial investment obligation to it, though that initial investment is mainly in labor and reduced turn-around time, but is significantly limited in its scalability and reusability. Finally spreadsheets are the most recognizable solution to viewing and analyzing data but have significant size and calculations, to operate efficiently.

The Pervideo<sup>TM</sup> software closes some of the gaps between spreadsheet style common solutions and the custom software solutions. The software provide a simple solution to basic time series data analysis problems. Built from Mathworks® Matlab® programming platform the software application provides numerical time series data analysis features including channel-to-channel math, signal filtering, and data set concatenation functions.

# **Features**

The software application includes several features for file conversion, waveform modeling, signal conditioning, multiple display options, meta-data correction, data reduction and management tools.

File Conversion:

- Development of new file, for modeling of waveforms
- Saving as Continuous Numerical Time Series (NTSC) and Discrete Numerical Time Series (NTSD) files
- Import from MS Excel® (XLSX), Mathworks Matlab® (MAT) files, and Astronova DCR Files
- Export to XML file (file meta-data only), MS Excel® (XLSX), Mathworks Matlab® (MAT), and Comma Separated Value (CSV) files

Waveform Modeling and Signal Conditioning

- Modeling of sine waves, square waves, triangle waves, saw-tooth waves, and pulse trains
- Math operation of distinct channels (signals): add, subtract, multiply, and divide
- Polynomial conversion, conversion to Log base 10 and Log base 2
- Channel masking (used to emphasize signal feature or events)
- Event detection/identification on condition: greater than, less than, between range, outside of range
- Compression and smoothing of individual or all channels
- Channel ordering and meta-data editing: labels, units, channel names, etc.

#### Multiple-Display Options

- Up to 4 plot windows overlaid vertically
- All channels displayable from any of the 4 plot windows
- Line-style modification
- Smoothing and waveform magnification options (for improved viewing)

Data Reduction and Management Tools

• Split file into smaller size files

- Concatenate files into single file
- User control of application file size limits

# **System Requirements**

The following are the minimum system requirements needed for the software to properly function:

- Operating System: Microsoft Windows 10 or 11
- Processor: 1.2 GHz or faster
- System Type: 64-bit
- RAM: 16 GB minimum, 32 GB or greater recommended (depending on size of user data)
- Storage: 1 GB
- Runtime Software: MATLAB® Runtime (included with software)

# **Installation Instructions**

The following are the instructions to install Pervideo<sup>TM</sup> software:

- 1. Unzip the "Pervideo-Setup.zip" contents
- 2. Run/Double-click on "PervideoAppInstaller.exe"
- 3. When the Windows software installation warning appears, click "yes"
- 4. In the "Pervideo Installer" prompt, click "Next"

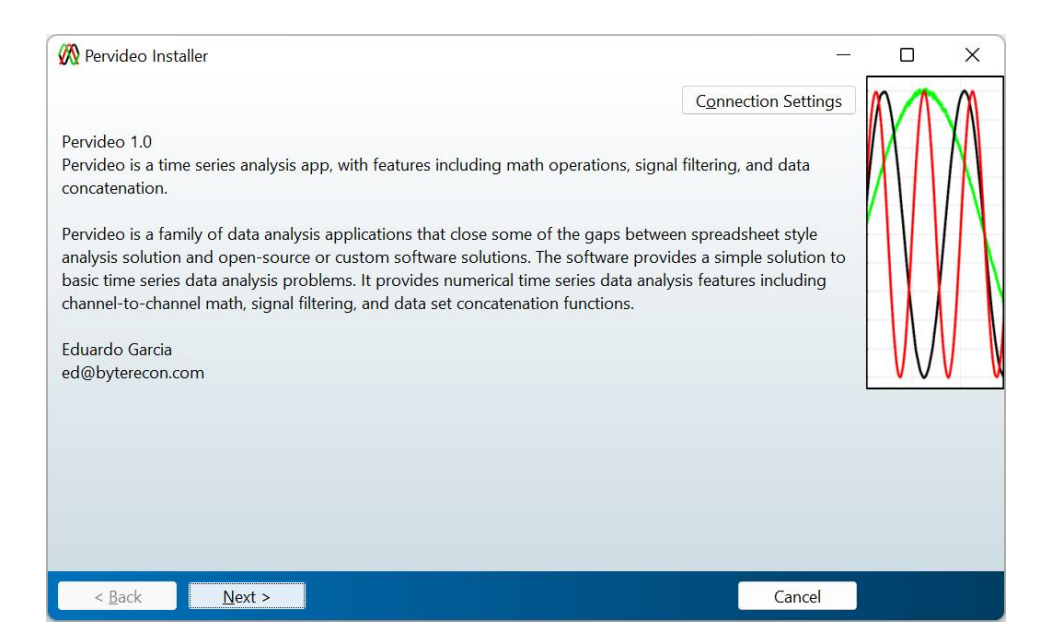

5. In the "Installation Options" prompt check the "Add a shortcut to desktop" checkbox and click "Next"

| Installation Options                 | -                      |   | ×  |
|--------------------------------------|------------------------|---|----|
| Choose installation folder:          |                        |   | M  |
| C:\Program Files\Byte Recon\Pervideo | Browse                 | X | XA |
|                                      | Restore Default Folder |   |    |
| Add a shortcut to the desktop        |                        |   |    |
| < Back Next >                        | Cancel                 | 1 |    |

6. In the "Required Software" prompt click "Next"

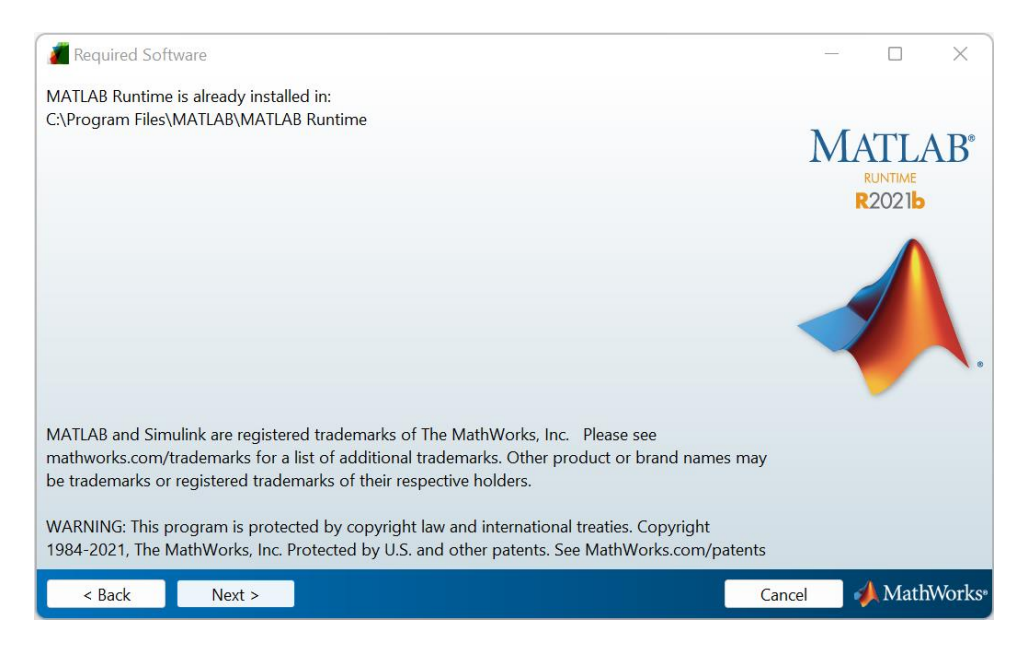

7. In the "License Agreement" prompt click the "Yes" radial button then click "Next"

| Z License Agreement                                                                                                    | _                                                          |                                                        | ×                 |
|----------------------------------------------------------------------------------------------------|------------------------------------------------------------|--------------------------------------------------------|-------------------|
| The MathWorks, Inc.                                                                                                    |                                                            |                                                        | ^                 |
| MATLAB RUNTIME LICENSE                                                                                                    |                                                            |                                                        |                   |
| IMPORTANT NOTICE<br>BY CLICKING THE "YES" BUTTON BELOW, YOU ACCEPT THE TERMS OF THIS LICENSE. IF YOU ARE NOT W<br>SELECT THE "NO" BUTTON AND THE INSTALLATION WILL BE ABORTED.                                                                                                    | /ILLING T                                                  | o do so,                                               |                   |
| 1. LICENSE GRANT. Subject to the restrictions below, The MathWorks, Inc. ("MathWorks") hereby grants to<br>you are an individual or an entity, a license to install and use the MATLAB Runtime ("Runtime"), solely and<br>purpose of running software created with the MATLAB Compiler (the "Application Software"), and for no<br>This license is personal, nonexclusive, and nontransferable.                                                                                                    | o you, wl<br>  express <br>other pu                        | hether<br>ly for the<br>irpose.                        |                   |
| 2. LICENSE RESTRICTIONS. You shall not modify or adapt the Runtime for any reason. You shall not disas decompile, or reverse engineer the Runtime. You shall not alter or remove any proprietary or other legal r copies of the Runtime. Unless used to run Application Software, you shall not rent, lease, or loan the Runt the Runtime, provide service bureau use, or use the Runtime for supporting any other party's use of the F not sublicense, sell, or otherwise transfer the Runtime to any third party. You shall not republish any documery be provided in connection with the Runtime. All rights not granted including without limitation right | semble,<br>notices o<br>time, tim<br>Runtime.<br>Imentatio | n or in<br>le share<br>You shall<br>on which<br>roduce | ~                 |
| Do you accept the terms of the license agreement? $\textcircled{Ves} \cap N_{\underline{O}}$                                                                                                    |                                                            |                                                        |                   |
| < Back Next > Cancel                                                                                                    | 1                                                          | MathW                                                  | orks <sup>®</sup> |

8. In the "Confirmation Prompt" click "Install"

| 🕅 Confirmation                                                                                                    | - <u> </u> | : |
|----------------------------------------------------------------------------------------------------|------------|---|
| Pervideo will be installed in:<br>C:\Program Files\Byte Recon\Pervideo<br>Pervideo requires MATLAB Runtime R2021b.<br>MATLAB Runtime R2021b is already installed in:<br>C:\Program Files\MATLAB\MATLAB Runtime\v911 |            |   |
| < <u>B</u> ack I <u>n</u> stall >                                                                                                    | Cancel     |   |

9. Wait for the installation to complete

| 🕅 100% Complete                                                 |        |          | ×    |
|-----------------------------------------------------------------|--------|----------|------|
| Performing post-installation tasks. This may take a few minutes |        |          |      |
| 100%                                                            |        |          |      |
|                                                                 |        | <u>[</u> | ause |
|                                                                 |        |          |      |
|                                                                 |        |          |      |
|                                                                 |        |          |      |
|                                                                 |        |          |      |
|                                                                 |        |          |      |
|                                                                 | Cancel |          |      |

| Reference installation Complete Successfully. |                 |
|-----------------------------------------------|-----------------|
|                                               | Fi <u>n</u> ish |

10. When the "Installation Complete" prompt appears, click "Finish"

- 11. Installation completed!
- 12. As an additional step it is recommended the files contained in the "…\application\examples" folder be copied to your users folder "C:\Users\{User Name}\Documents\Pervideo". This step will allow for quick access of an example file to open in the application.
- 13. Finally, depending on the product license purchased, save your temporary license as "license.txt" to the app's license folder:"C:\Program Files\Byte Recon\Pervideo\application\license"
- 14. If applicable, repeat the last step once you receive your full license.

## Finding the MAC Address of Your Computer

The following are the instructions on how to find the Media Access Control (MAC) address of your computer. The MAC address is used for all yearly and multi-year licenses.

- 1. Press the windows "Start" key on your computer and type "cmd" and press "Enter" in the search field.
- 2. In the "Command Window" type "getmac" and press "Enter"
- 3. The "Physical Address", highlighted below with a transport name, is your device's MAC address

| C:\Users\username>getmac               |                                                |  |  |  |  |
|----------------------------------------|------------------------------------------------|--|--|--|--|
| Physical Address                       | Transport Name                                 |  |  |  |  |
| 9B-CD-3A-DE-31-4D<br>02-D1-4A-BE-DE-23 | Media disconnected<br>\Device\Tcpip_{1D252B68} |  |  |  |  |

- 4. If the "getmac" command did not return the MAC address, in the "Command Window" type "ipconfig /all" and press "Enter"
- 5. The "Physical Address", highlighted below, is your device's MAC address

# 2. QUICK START

## **Starting up the Application**

- 1. On the desktop double-click the "Pervideo" icon
- 2. Wait for the initial start-up screen to finish.

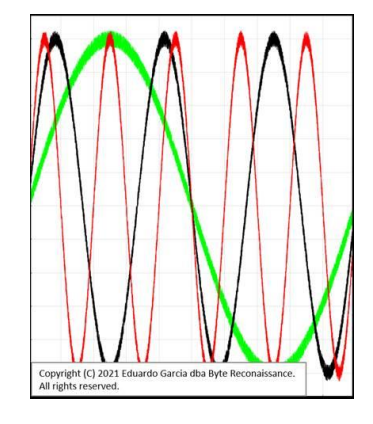

- 3. Wait for the final start-up screen to finish. Please note there may be up to a minute between the two start-up screens
- 4. When completed you should the app open as shown below

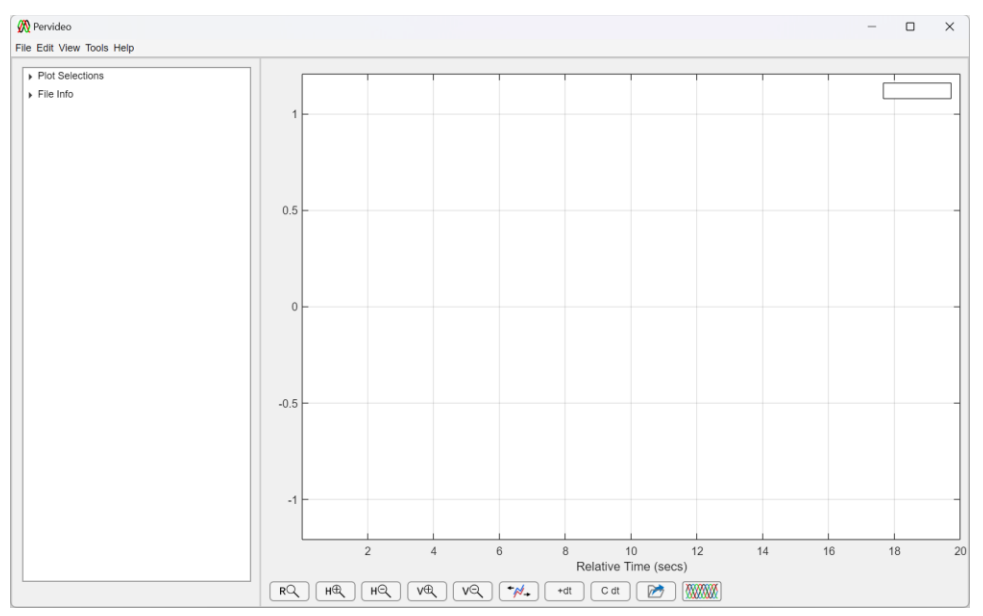

# **Opening a File**

NOTE: Example file(s) are included with the software. It is recommended that those files contained in the "C:\Program Files\Byte\_Recon\Pervideo\application\examples" folder be copied to your users folder "C:\Users\{User Name}\Documents\Pervideo". This step will allow for quick access of an example file to open in the application

- 1. In the app click  $\rightarrow$  File  $\rightarrow$  Open
- 2. Navigate to the desired file location

| elect File to Open                                                                                                    | ren vide view folder view file_20210603_050100_wSChs_20210603_050100.ntsc 10//5/2021 9.28 PM NTSC File 741 K8 on * eo over 0; e_Docs |                    |             |             |   |
|----------------------------------------------------------------------------------------------------|----------------------------------------------------------------------------------------------------|--------------------|-------------|-------------|---|
| Select File to Open       ×            ← → → ↑           → This PC > Documents > Pervideo >        ✓          Ø Search Pervideo          Organize - New folder          ■ • CmpWS           Date modified           Type           Size               Documents +           ■ -tempWS           1/1/1/2021 2:09 PM           Size             Documents +           ■ -tempWS           1/1/1/2021 2:09 PM           NTSC File           890 K8             DA           ■ Search Pervideo3.050100.ntsc           1/1/1/2021 2:09 PM           NTSC File           890 K8             Pot/deo           FiveChannelTestFile.20210603.050100.ntsc           10/5/2021 9:38 PM           NTSC File           741 K8             myNewFile.20210603.050100_w3Chs.20210603.050100.ntsc           10/5/2021 9:28 PM           NTSC File           741 K8             myNewFile.20210603.050100_w3Chs.20210603.050100.ntsc           10/5/2021 9:28 PM           NTSC File           741 K8             myNewFile.20210603.050100_w5Chs.20210603.050100.ntsc           10/2/2021 7.01 AM </th |                                                                                                    |                    |             |             |   |
| Organize • New folde                                                                                                    | r                                                                                                    |                    |             | ≣• <b>□</b> | 0 |
| 🛓 Downloads 🖈                                                                                                    | Name                                                                                                    | Date modified      | Туре        | Size        |   |
| Documents 🖈 📕                                                                                                    | artempWS                                                                                                    | 1/3/2022 9:53 AM   | File folder |             |   |
| Pictures 🖈                                                                                                    | BaseEventMath_20210603_050100.ntsc                                                                                                   | 11/14/2021 2:09 PM | NTSC File   | 890 KB      |   |
|                                                                                                    | FiveChannelTestFile_20210603_050100.ntsc                                                                                             | 10/15/2021 8:31 PM | NTSC File   | 741 KB      |   |
| iCloud Drive #                                                                                                    | myNewFile_20210603_050100_w3Chs_20210603_050100.ntsc                                                                                 | 10/5/2021 9:28 PM  | NTSC File   | 444 KB      |   |
| 🚞 ByteRecon 🖈                                                                                                    | myNewFile_20210603_050100_w5Chs_20210603_050100.ntsc                                                                                 | 11/2/2021 7:01 AM  | NTSC File   | 741 KB      |   |
| app_funcs                                                                                                    |                                                                                                    |                    |             |             |   |
| Pervideo                                                                                                    |                                                                                                    |                    |             |             |   |
| Pervideo_ver_0;                                                                                                    |                                                                                                    |                    |             |             |   |
| Contemporary Release_Docs                                                                                                    |                                                                                                    |                    |             |             |   |
| File par                                                                                                    | ne                                                                                                    |                    |             | (*.ntsc)    |   |
|                                                                                                    |                                                                                                    |                    |             | Qpen Cancel |   |

3. Select the desired file and click  $\rightarrow$  Open

# **Displaying a Channel**

- 1. In the left panel, if needed, expand the Plot Selections  $\rightarrow$  Plot 1 selection tree
- 2. Expand the first Base Channel, i.e. "Base Ch 01..."
- 3. Click on the Show/Hide icon

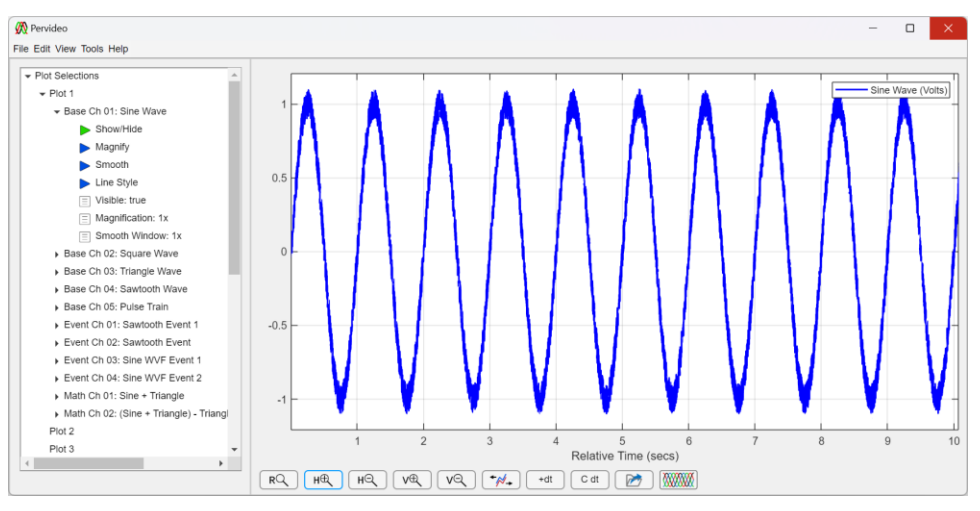

## **Zooming and Adjusting Views**

- 1. At the bottom of the plot window, click the Horizontal Zoom In Button
- 2. Place the mouse somewhere along the trace
- 3. Depress and hold the mouse's left click button → drag the mouse to the right → release the mouse's left click button
- 4. A zoomed in view of the trace should appear similar to the one below

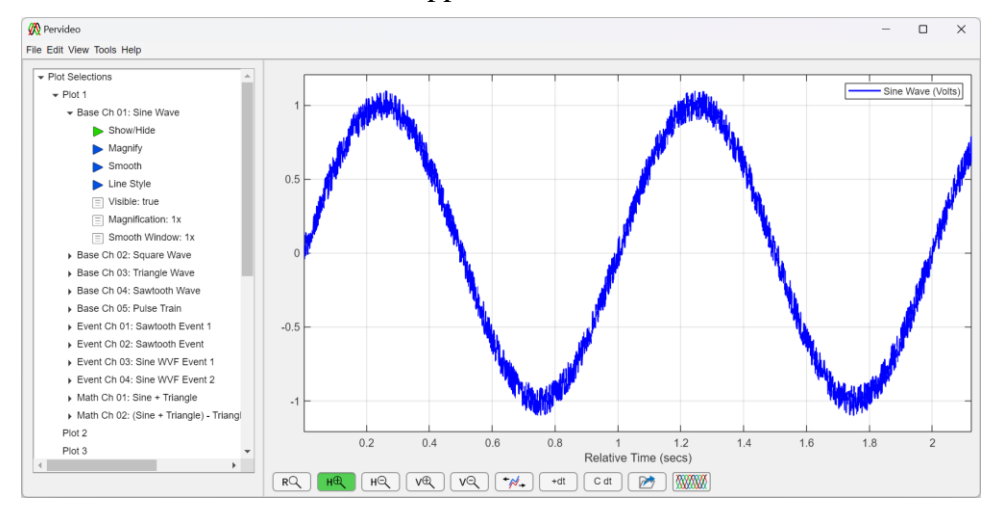

# Saving and Closing a File

- 1. In the app click  $\rightarrow$  File  $\rightarrow$  Close
- 2. If the save changes prompt appears, click "Yes" or "No" as desired

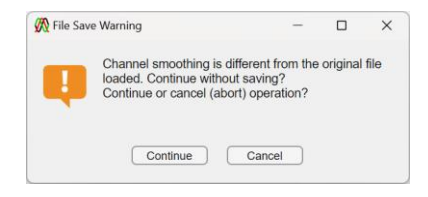

### **Exiting the Application**

In the app click  $\rightarrow$  File  $\rightarrow$  Exit or alternatively click the "X" at the top-right corner of the app

# 3. OVERVIEW & FEATURES

# **Overview**

The Pervideo<sup>™</sup> software application is composed of four major areas providing distinct file/data management operations.

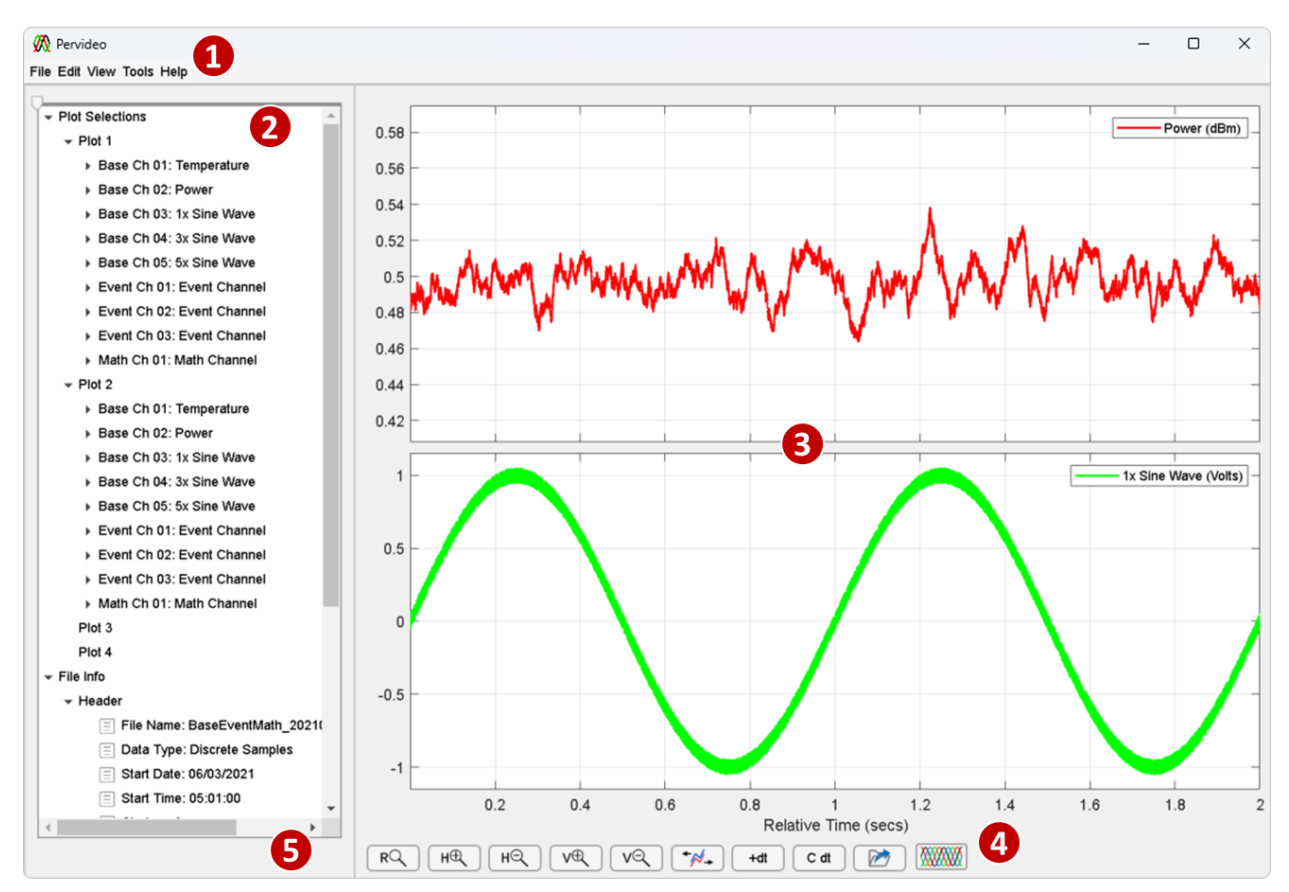

- 1) Menu Bar
- 2) File Navigation Panel
- 3) Channel Display Panel
- 4) Channel Navigation Buttons
- 5) Application Status Window

The "Menu Bar" provides the major areas of operation including file type operations, file editing operations, channel viewing operations, and other special operations. The file type operations contained in the "File" menu include features to create, save, import/export, and close files. The file editing operations contained in the "Edit" menu include features to add, delete, smooth,

compress, and move channels. The "View" menu include feature to arrange the channel/trace display window and refresh the window display. The "Tools" menu include special features to manipulate files (merging/splitting) and arrange the application (preferences). Finally, the "Help" menu includes feature that opens the help file (this document) and general information about the software application.

The "File Navigation Panel" is the location where information of the file contents are displayed ("File Info" branch), where the channels contained in the file are added to the display window's plots ("Plot Selection" branch) and where the individual channel manipulation features are contained ("Plot Selection  $\rightarrow$  Plot N  $\rightarrow$  Base Ch N" branch).

The "Channel/Trace Display Panel" is the area where channels/traces are displayed in one more plots arranged vertically; up to 4 plots can be displayed.

The "Channel/Trace Navigation Buttons" is where the buttons used to zoom in/out and traverse a file. This area includes buttons to add and clear "data tips", text box containing X-Y information about the selected data point.

The "Application Status Window" is the area where text messages indicating the status of some operation are displayed. Text is displayed in this area when the application is performing some operation requested by the user including saving, smoothing, adding a channel, etc. When an operation is in progress a text message will be displayed and the background color will change to emphasize the operation is in progress.

# **Key Features**

The Pervideo<sup>TM</sup> software application is available in distinct product configurations, depending its product license, with the default configuration being the "Pervideo Viewer" configuration. Increasing features are available depending on product configuration licensed.

| Application Feature                            | Pervideo<br>Viewer | Pervideo<br>Lite | Pervideo |
|------------------------------------------------|--------------------|------------------|----------|
| Opening, creating and saving NTS Files         | Х                  | Х                | X        |
| Importing files from MAT, XLSX and CSV         | X                  | Х                | X        |
| Importing files from other file types (AN-DCR) |                    |                  | X        |
| Exporting files to MAT, XLSX, and CSV          |                    | Х                | X        |
| Data Compression                               |                    | Х                | X        |
| Channel Smoothing/Filtering                    |                    | Х                | X        |
| Base channel creation                          | Х                  | Х                | X        |
| Event channel creation                         |                    | Х                | X        |
| Math channel creation                          |                    |                  | X        |
| Channel Conversion to Other Units              |                    |                  | X        |
| Up to dual (2x) plot layout                    | Х                  |                  |          |
| Up to quad (4x) plot layout                    |                    | Х                | X        |
| Up to 250K Sample limit                        | X                  |                  |          |
| Up to 250M Sample limit                        |                    | Х                | X        |
| File conversion from other data types          |                    |                  | X        |
| File splitting and concatenation               |                    |                  | X        |
| Partial file loading                           |                    |                  | X        |

# 4. FILE MENU

The File Menu is composed of several functions to open, close, or migrate to different file types. The menu items and corresponding functions are defined below:

- New: creates a new NTSC file type
- Open: opens an NTSC or NTSD file type
- Save: saves the open file
- Save As: saves the open file as a new file name. Note the software will automatically apply the timestamp of the file's start time to the end of the filename the user entered
- Close: Closes the file
- Import: Allows the user to import different supported file-types into the application. Supported file types include: MAT and XLSX
- Export: Allows the user to export to different supported file-types. Supported file types include: CSV, MAT and XLSX
- Exit: Closes the software application.

### **Create a New File**

1. In the menu bar click File  $\rightarrow$  New

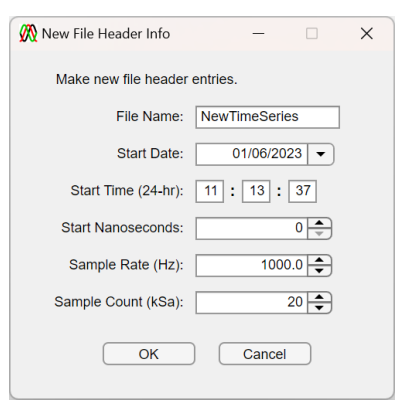

- 2. When the "New File Header Info" prompt appears, modify the fields to define the file name, file's start date and time, file's sample rate, and number of samples (sample count) contained in the file then click "OK"
- 3. When the new file is created the application will update similar to the figure below. Please note that while the "Plot Selection" tree branch contains "Plot N" branches, there are no branches contained within the "Plot N" branches because no channels have been added yet.

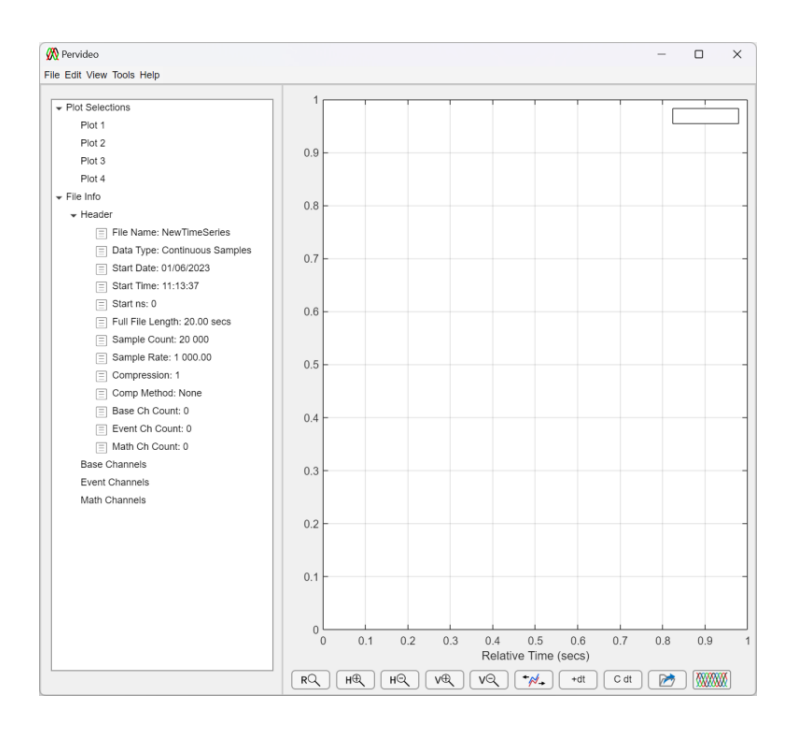

4. In the menu bar, click Edit → Add Base Channel → select desired waveform simulation option ("Simulate Square Wave" shown in this section).

Please note the following attributes updated in the application

- Right Arrows (triangles) and nested branches are contained in the "Plot Selections → Plot N" tree branch
- The "Base Ch Count" field of the "File Info  $\rightarrow$  Header" branch is incremented by one
- A right arrow (triangle) and nested information is contained in the "File Info → Base Channels" branch

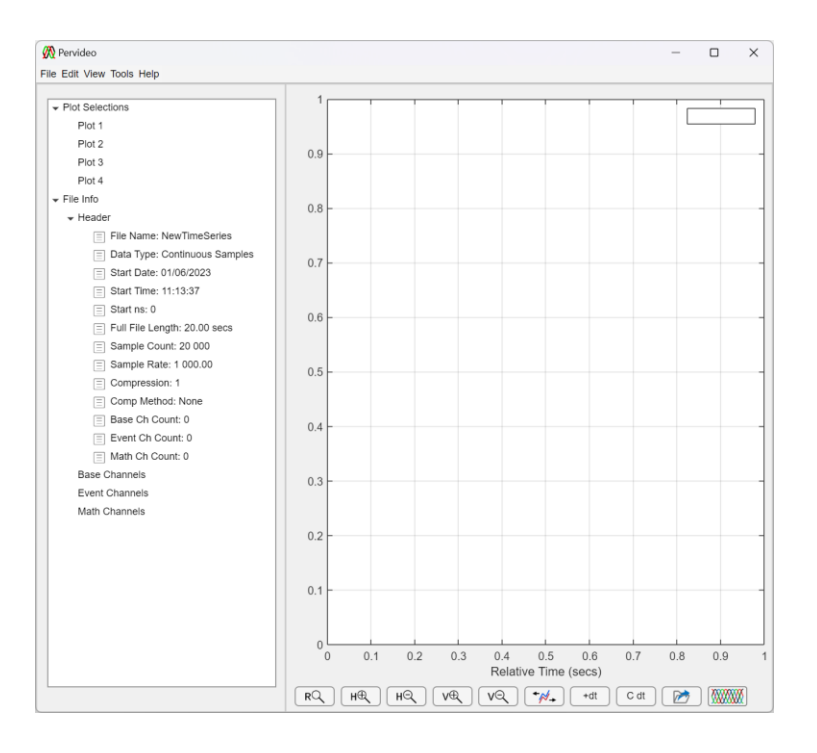

5. In the "Plot Selections → Plot 1 → Base Ch 01" tree branch click the "Show/Hide" icon. Once clicked, the channels trace is shown on the screen.

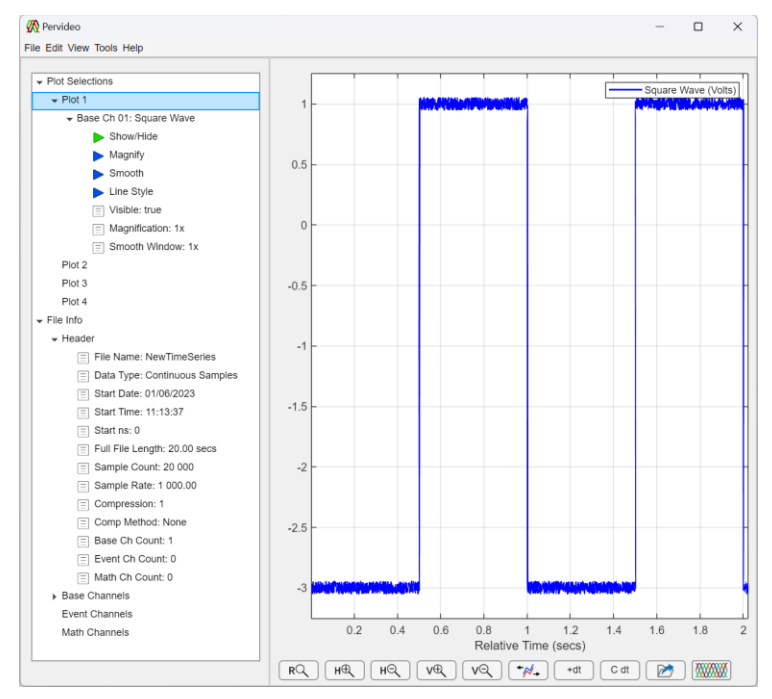

# **Opening a File**

1. In the menu bar click File  $\rightarrow$  Open

| Select File to Open                                                                                       |                   |             |        |                    | ×      |
|----------------------------------------------------------------------------------------------------|-------------------|-------------|--------|--------------------|--------|
| $\leftarrow$ $\rightarrow$ $\checkmark$ $\uparrow$ This PC $\Rightarrow$ Documents $\Rightarrow$ Pervideo |                   |             | ~ C    | ,O Search Pervideo |        |
| Organize • New folder                                                                                     |                   |             |        | ≣ •                | • •    |
| Name                                                                                                    | Date modified     | Туре        | Size   |                    |        |
| 🐂 ~tempWS                                                                                                 | 1/16/2022 5:52 PM | File folder |        |                    |        |
| NewTimeSeries_20220116_170512.ntsc                                                                        | 1/16/2022 5:51 PM | NTSC File   | 144 KB |                    |        |
| File name:                                                                                                |                   |             | ~      | (*.ntsc)           | v      |
|                                                                                                    |                   |             |        | Open               | Cancel |

- 2. In the "Select File to Open" window, navigate to the desired file, select the file and click "OK". Note: to open an NTSD file change the file type drop-down menu to "(.ntsd)".
- 3. Wait for the application to load the selected file. When the file opens the application should update similar to the figure below

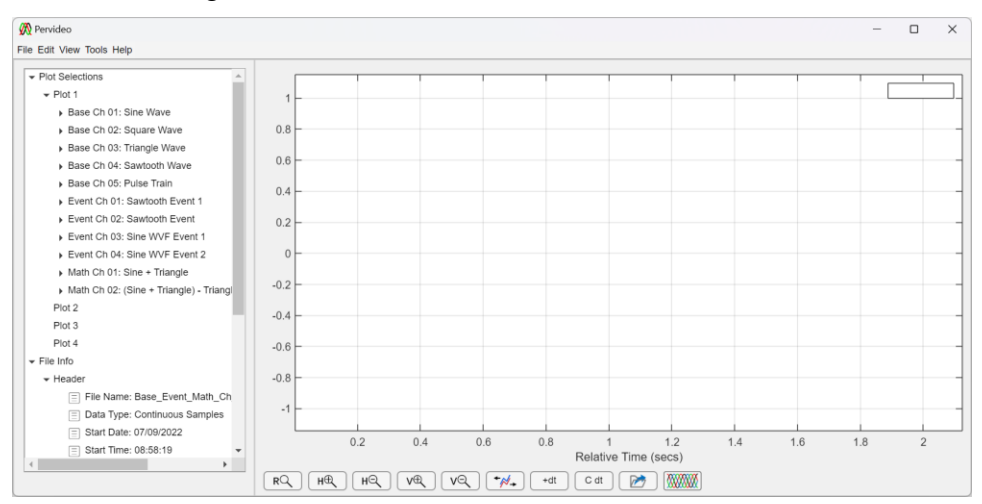

### Save a File

1. In the menu bar click File  $\rightarrow$  Save

### Save a File As

1. In the menu bar click File  $\rightarrow$  Save As

| Save File As                                            |                                    |                   |             | ×           |
|---------------------------------------------------------|------------------------------------|-------------------|-------------|-------------|
| $\leftrightarrow$ $\rightarrow$ $\checkmark$ $\uparrow$ | 🚬 > This PC > Documents > Pervideo |                   | ~ C         | ,           |
| Organize • New f                                        | older                              |                   |             | ≣ • 📀       |
| V Desktop                                               | Name                               | Date modified     | Туре        | Size        |
| > 🐌 Creative Cloud                                      | ~tempWS                            | 1/19/2022 6:34 AM | File folder |             |
| > 🔷 OneDrive - Pers                                     | NewTimeSeries_20220116_170513.ntsc | 1/16/2022 5:51 PM | NTSC File   | 144 KB      |
| > 📜 Ed Garcia                                           | 1                                  |                   |             |             |
| > 💻 This PC                                             |                                    |                   |             |             |
| > 📜 Libraries                                           |                                    |                   |             |             |
| File name:                                              | lewTimeSeries.ntsc                 |                   |             | ~           |
| Save as type: ('                                        | *.ntsc)                            |                   |             | ~           |
|                                                         |                                    |                   |             |             |
| ▲ Hide Folders                                          |                                    |                   |             | Save Cancel |

2. In the "Save File As" window, navigate to the desired folder, enter the desired name in the "File name" field, and click "OK"

Note: the application will automatically append the entered file name with the timestamp of the file. The file timestamp is the start date and time shown in the file's header information in "yyyymmdd\_HHMMSS" format.

### **Close a File**

- 1. In the menu bar click File  $\rightarrow$  Close
- 2. When the "Do you want to save your changes" prompt appears click "Yes" or "No"

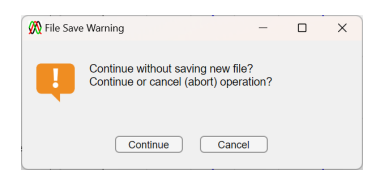

Note: The "Do you want to save your changes" appears even if the file was recently saved.

# Import a File

1. In the menu bar click File  $\rightarrow$  Import  $\rightarrow$  From CSV (or ...)

| Select CSV File                                                                      |                                             |                    |                     | ×             |
|--------------------------------------------------------------------------------------|---------------------------------------------|--------------------|---------------------|---------------|
| $\leftarrow$ $\rightarrow$ $\checkmark$ $\uparrow$ ${\frown}$ > Documents > Pervideo | > examples                                  | $\sim$             | C Search examples   | م             |
| Organize • New folder                                                                |                                             |                    |                     | ≣• <b>1</b> 😗 |
| Desktop                                                                              | Name                                        | Date modified      | Туре                | Size          |
|                                                                                      | Base_Event_Math_Ch_Wvfs_20220709_085819.csv | 4/16/2023 10:39 AM | Microsoft Excel Com | 3,593 KB      |
|                                                                                      |                                             |                    |                     |               |
|                                                                                      |                                             |                    |                     |               |
|                                                                                      |                                             |                    |                     |               |
|                                                                                      |                                             |                    |                     |               |
| File name:                                                                           |                                             |                    | < (*.csv)           | ~             |
|                                                                                      |                                             |                    | Ωpen                | Cancel        |

2. In the "Select CSV File" window, navigate to the desired folder, select the desired file name, and click "OK"

#### NOTE:

- 1. Though not required, to best import an XLSX or CSV file, the file should be formatted as shown in the following figure. It is recommended that the user export an existing NTSC/NTSD file to XLSX to use as the basis for modifying an XLSX (or CSV) file that can be easily imported to Pervideo. Similar conditions and recommendations exist for the MAT files.
- 2. CSV and XLSX files formatted in a manner other than shown below, will be imported if a distinct contiguous numeric table/matrix is detected. If header information is not detected, default header information will be applied which can be changed within the app, and your files header information will be saved to the app's "File Notes".
- 3. To import Custom Instrument files, click File → Import → Other Files → {desired file type}

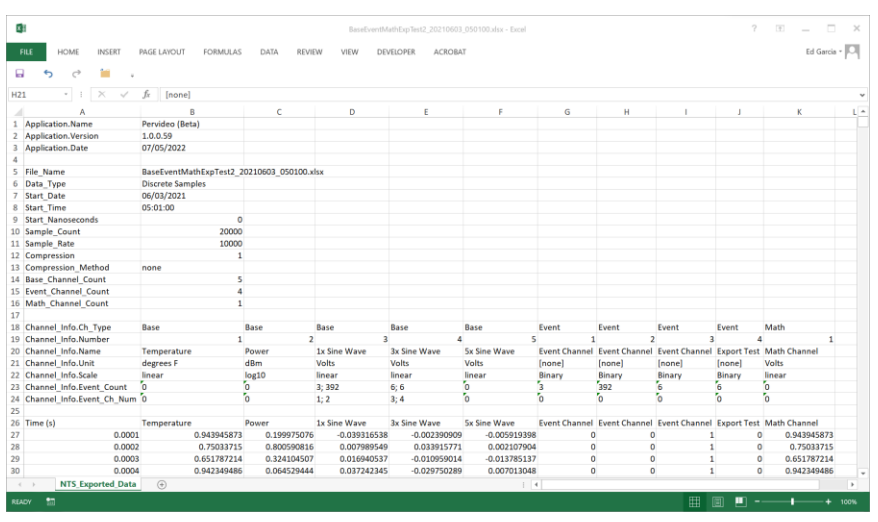

# **Export a File**

1. In the menu bar click File  $\rightarrow$  Export  $\rightarrow$  To XLSX (or ...)

|                      | / marc / bocanana / remato                 |                   | • 0                  | >= Search Per | naeo |
|----------------------|--------------------------------------------|-------------------|----------------------|---------------|------|
| rganize * New fold   | er                                         |                   |                      |               | ≣ •  |
| 📮 This PC            | Name                                       | Date modified     | Туре                 | Size          |      |
| Desktop              | logs                                       | 7/8/2022 12:36 PM | File folder          |               |      |
| Documents            | Merge Examples                             | 6/2/2022 8:44 AM  | File folder          |               |      |
| 🛓 Downloads          | Conter Examples                            | 7/8/2022 1:24 PM  | File folder          |               |      |
| 6 Music              | BaseEventMath_20210603_050100.xlsx         | 7/5/2022 2:38 PM  | Microsoft Excel Work | 1,929 KB      |      |
| 🗠 Norton Backup 🔔    | BaseEventMathExpTest_20210603_050100.xlsx  | 7/5/2022 6:39 PM  | Microsoft Excel Work | 2,083 KB      |      |
| Pictures             | BaseEventMathExpTest2_20210603_050100.xlsx | 7/5/2022 6:41 PM  | Microsoft Excel Work | 1,858 KB      |      |
| Videos               | UnComp_Merged_File_20210603_050100.xlsx    | 7/5/2022 8:55 AM  | Microsoft Excel Work | 10,842 KB     |      |
| S (C)                |                                            |                   |                      |               |      |
| Libraries            |                                            |                   |                      |               |      |
| File name: Base      | EventMathExpTest2.xlsx                     |                   |                      |               |      |
| Save as type: (*.xls | x)                                         |                   |                      |               |      |

1. In the "Save File As" window, navigate to the desired folder, enter the desired name in the "File name" field, and click "OK"

### **Exit the Application**

- 1. In the menu bar click File  $\rightarrow$  Exit
- 2. If the "File Save Warning" prompt appears click "Continue" or "Cancel"

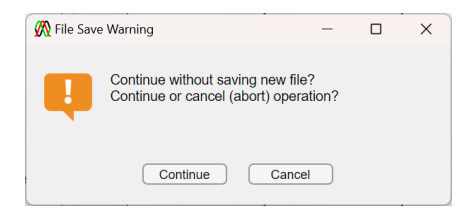

# 5. EDIT MENU

The Edit Menu is composed of several functions to add, modify, and condition channel data. The menu items and corresponding functions are defined below:

- Compress Data: compresses the open file's data channels
- Smooth Channels: smooths the open file's data channels
- Add Base Channel: adds a channel to the file by simulating a continuous waveform: sine wave, square wave, etc.
- Add Event Channel: adds a channel to the file that indicates some stated of another channel: channel greater than a value, less than a value, etc.
- Add Math Channel: adds a channel to the file that performs some mathematical operation on a single file or multiple files
- Move Channel: moves a channel's position within a channel group
- Delete Channel(s): deletes one or more channels from a file
- Rename Channel(s): renames one or more channels in a file
- Edit Channel Info: modifies channel information within a file
- Edit Start Time: modifies that files start date and time

### **Compress Data**

The "Compress Data" function compresses all channels of the open file using the desired compression option

- 1. In the menu bar click Edit  $\rightarrow$  Compress Data
- 2. Select the "Compression Factor" and "Compression Type" and click "OK"

| 🕅 Compression Factor Selecti — 🗌 🗙                                                                    |  |  |  |
|----------------------------------------------------------------------------------------------------|--|--|--|
| Enter data compression selections.                                                                    |  |  |  |
| Compression Factor: 10                                                                                |  |  |  |
| Compression Type: Compression                                                                         |  |  |  |
| Note: Compression selections will overwrite<br>current compression settings.<br>Click OK to continue. |  |  |  |
| OK Cancel                                                                                             |  |  |  |

## **Smooth Channels**

The "Smooth Channels" function all or select number of channels. This smoothing functions is done on the underlying channel data in memory and cannot be undone (without closing the file without saving).

- 1. In the menu bar click Edit  $\rightarrow$  Smooth Channels  $\rightarrow$  Select Channels (or All Channels)
- 2. Select the "Channel Smoothing" prompt, select the "Filter Type", "Sample Width" and desired "Channels" and click "OK".

| 🞊 Select Channel Smoothir                                      | ng Selecti — 🗆 🗙                                                                                                 |
|----------------------------------------------------------------|----------------------------------------------------------------------------------------------------|
| Make channel smooth                                            | ing selections.                                                                                                  |
| Filter Type:                                                   | Square                                                                                                    |
| Sample Width:                                                  | 20                                                                                                    |
| Selected Channel(s):                                           | BC 01: Temperature (linear)<br>BC 02: Power (log10)<br>BC 03: 1x Sine Wave (linear<br>C 04: 3x Sine Wave (linear |
| WARNING! Smoothi<br>channel data and ch<br>Also sample width > | ng is applied to underlying<br>anges cannot be undone !!<br>500 may take several minutes.                        |

# Add Base Channel

The "Add Base Channel" function adds a channel to the file's base channels using the desired simulation or channel operation function.

#### **Mask Existing Channel**

The "Mask Existing Channel" function adds a channel to the "Base Channels" by copying an existing channel and hiding the portions of the channel that are not classified as an "event" based on the event channel selected or occur within the time range selected.

- 1. In the menu bar click Edit  $\rightarrow$  Add Base Channel  $\rightarrow$  Mask Existing Channel
- 2. Select the "Mask Channel" and "Event Channel" and click "OK"

| 🕅 Channel Mask Selections —         |                          | _   |   | × |
|-------------------------------------|--------------------------|-----|---|---|
| Make event cha                      | nnel masking selections. |     |   |   |
| Mask Channel:                       | BC 01: Temperature (line | ar) | • | • |
| Event Channel: EC 01: Event Channel |                          |     |   | • |
|                                     | OK Cancel                |     |   |   |

#### **Simulate Sine Wave**

The "Simulate Sine Wave" function adds a channel to the "Base Channels" by simulating a sine wave.

- 1. In the menu bar click Edit  $\rightarrow$  Add Base Channel  $\rightarrow$  Simulate Sine Wave
- 2. When the "Sine Waveform Selections" prompt appears, make the desired entries and selections and click "OK"

| 🕅 Sine Waveform Selections —   |        |
|--------------------------------|--------|
| Make sine waveform selections. |        |
| Channel Name: Sine Wave        |        |
| Channel Units: Volts           |        |
| Channel Scale: Linear          | ▼      |
| Frequency (Hz):                | 1 🔹    |
| Amplitude:                     | 1 🔹    |
| Vertical Offset:               | 0      |
| Peak-to-Peak Noise:            | 0.2    |
| Phase Offset (deg):            | 0      |
| Time Offset (sec):             | 0      |
| ОК                             | Cancel |

3. In the "Plot Selections → Plot N → Base Ch 0X" tree branch click the "Show/Hide" icon. Once clicked, the channels trace is shown on the screen.

Note: Sine wave, shown below, was added to Base Channel 2 and displayed on Plot 2.

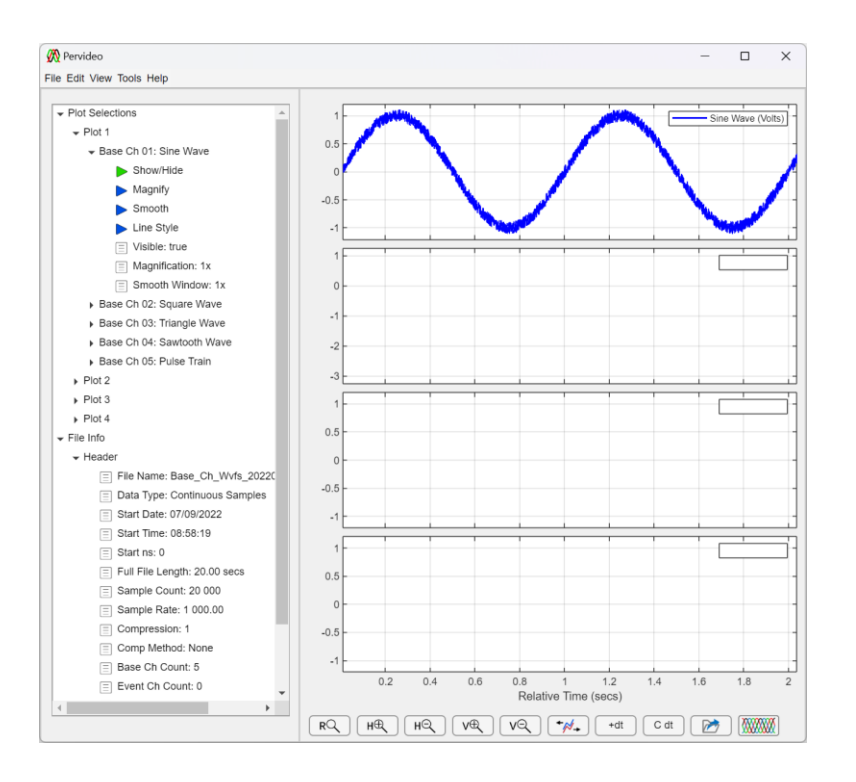

#### Simulate Square Wave

The "Simulate Square Wave" function adds a channel to the "Base Channels" by simulating a square wave.

- 1. In the menu bar click Edit  $\rightarrow$  Add Base Channel  $\rightarrow$  Simulate Square Wave
- 2. When the "Square Waveform Selections" prompt appears, make the desired entries and selections and click "OK"

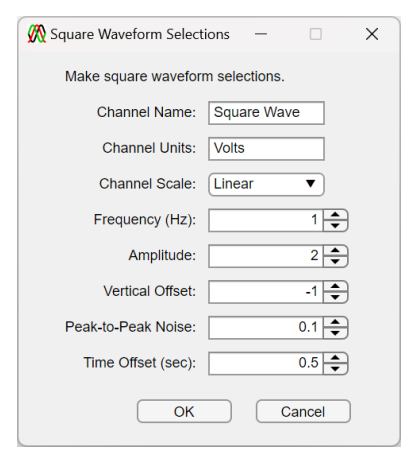

3. In the "Plot Selections → Plot N → Base Ch 0X" tree branch click the "Show/Hide" icon. Once clicked, the channels trace is shown on the screen.

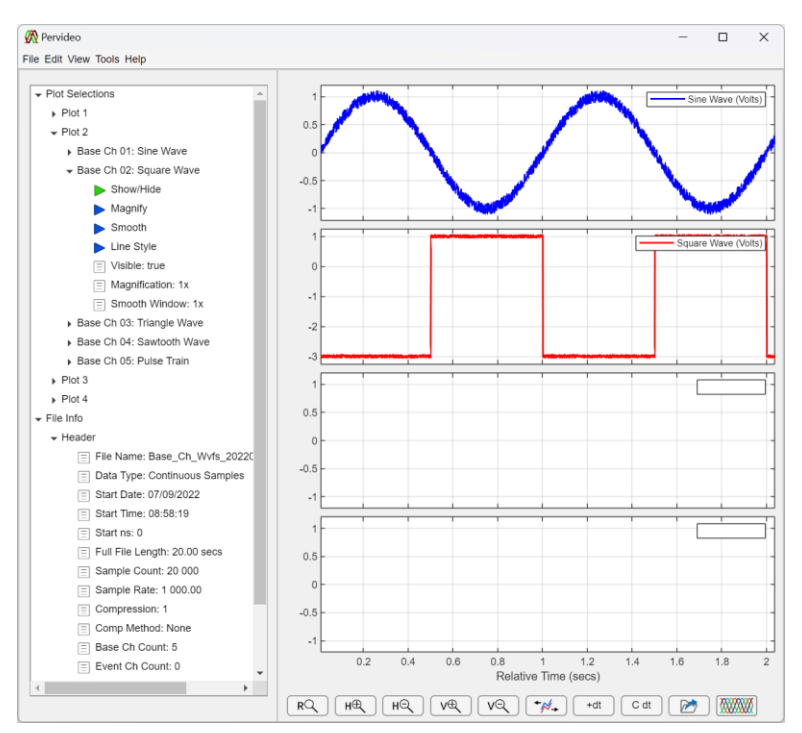

Note: Square wave, shown below, was added to Base Channel 1 and displayed on Plot 1.

#### **Simulate Triangle Wave**

The "Simulate Triangle Wave" function adds a channel to the "Base Channels" by simulating a square wave.

- 1. In the menu bar click Edit  $\rightarrow$  Add Base Channel  $\rightarrow$  Simulate Triangle Wave
- 2. When the "Triangle Waveform Selections" prompt appears, make the desired entries and selections and click "OK"

| 🧖 Triangle Waveform Selec          | tio – 🗆 🗙     |  |  |  |  |
|------------------------------------|---------------|--|--|--|--|
| Make triangle waveform selections. |               |  |  |  |  |
| Channel Name:                      | Triangle Wave |  |  |  |  |
| Channel Units:                     | Volts         |  |  |  |  |
| Channel Scale:                     | Linear        |  |  |  |  |
| Frequency (Hz):                    | 1 🛓           |  |  |  |  |
| Amplitude:                         | 1 📥           |  |  |  |  |
| Vertical Offset:                   | 0             |  |  |  |  |
| Peak-to-Peak Noise:                | 0.2 🖨         |  |  |  |  |
| Time Offset (sec):                 | 0             |  |  |  |  |
| ОК                                 | Cancel        |  |  |  |  |

3. In the "Plot Selections → Plot N → Base Ch 0X" tree branch click the "Show/Hide" icon. Once clicked, the channels trace is shown on the screen.

Note: Triangle wave, shown below, was added to Base Channel 3 and displayed on Plot 3.

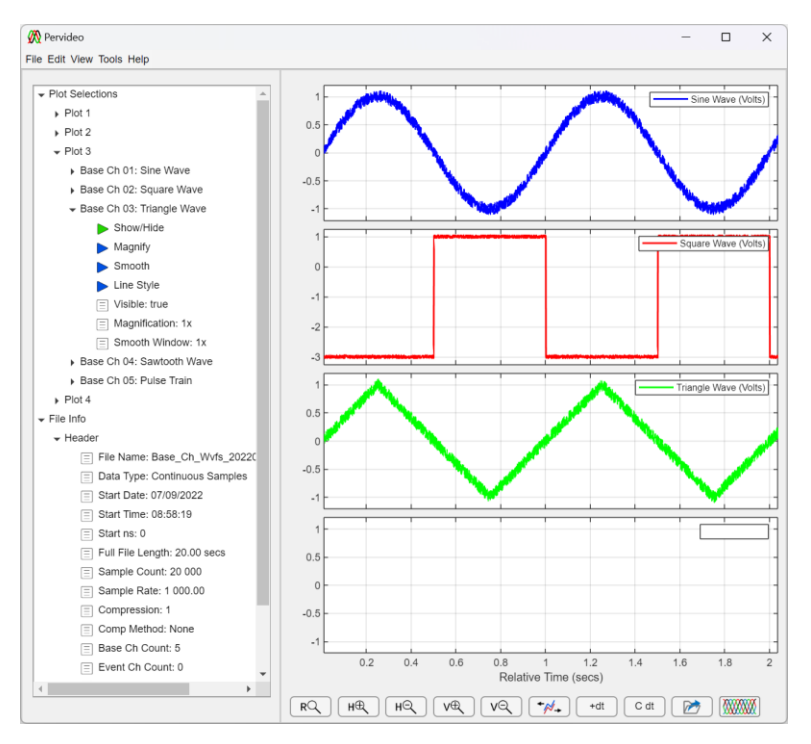

#### Simulate Sawtooth Wave

The "Simulate Sawtooth Wave" function adds a channel to the "Base Channels" by simulating a square wave.

- 1. In the menu bar click Edit  $\rightarrow$  Add Base Channel  $\rightarrow$  Simulate Sawtooth Wave
- 2. When the "Sawtooth Waveform Selections" prompt appears, make the desired entries and selections and click "OK"

| 🞊 Sawtooth Waveform Select — 🗆 🗙   |                 |  |  |  |
|------------------------------------|-----------------|--|--|--|
| Make sawtooth waveform selections. |                 |  |  |  |
| Channel Name:                      | Sawtooth Wave   |  |  |  |
| Channel Units:                     | Volts           |  |  |  |
| Channel Scale:                     | Linear <b>v</b> |  |  |  |
| Frequency (Hz):                    | 1               |  |  |  |
| Amplitude:                         | 1               |  |  |  |
| Vertical Offset:                   |                 |  |  |  |
| Peak-to-Peak Noise:                | 0.2             |  |  |  |
| Time Offset (sec):                 |                 |  |  |  |
| ОК                                 | Cancel          |  |  |  |

3. In the "Plot Selections → Plot N → Base Ch 0X" tree branch click the "Show/Hide" icon. Once clicked, the channels trace is shown on the screen.

Note: Square wave, shown below, was added to Base Channel 4 and displayed on Plot 4.

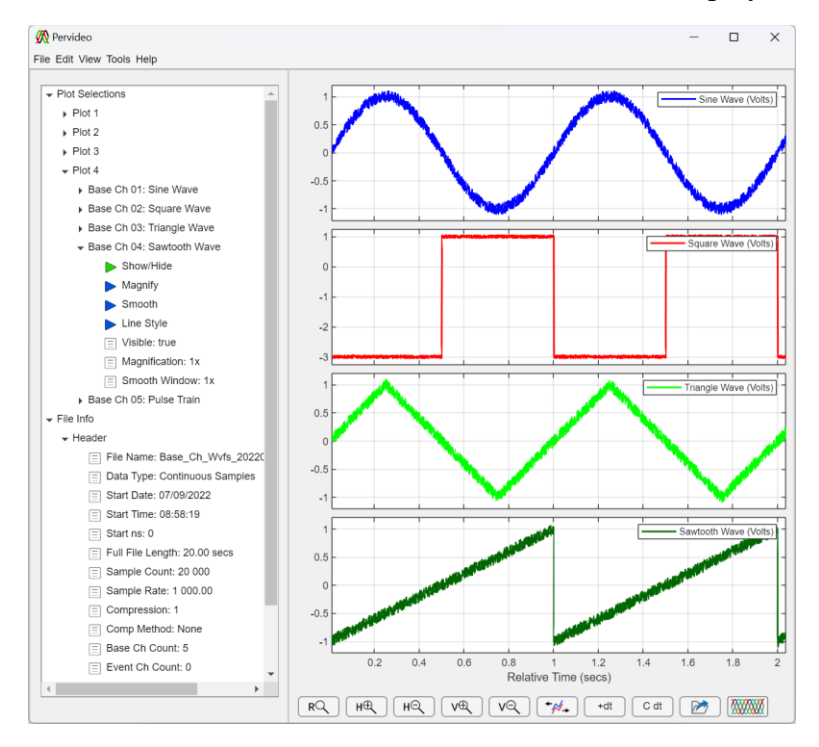

#### **Simulate Pulse Train**

The "Simulate Pulse Train" function adds a channel to the "Base Channels" by simulating a square wave.

1. In the menu bar click Edit  $\rightarrow$  Add Base Channel  $\rightarrow$  Simulate Pulse Train

2. When the "Pulse Train Selections" prompt appears, make the desired entries and selections and click "OK"

| 🕅 Pulse Train Selections | – 🗆 X       |
|--------------------------|-------------|
| Make pulse train selec   | ctions.     |
| Channel Name:            | Pulse Train |
| Channel Units:           | Volts       |
| Channel Type:            | Linear      |
| Pulse Width (sec):       | 0.1         |
| PRI (sec):               | 0.5         |
| Amplitude:               | 2           |
| Vertical Offset:         | -2          |
| Peak-to-Peak Noise:      | 0.2         |
| Time Offset (sec):       | 0           |
| OK                       | Cancel      |

3. In the "Plot Selections → Plot N → Base Ch 0X" tree branch click the "Show/Hide" icon. Once clicked, the channels trace is shown on the screen.

Note: Pulse train, shown below, was added to Base Channel 5 and displayed on Plot 2.

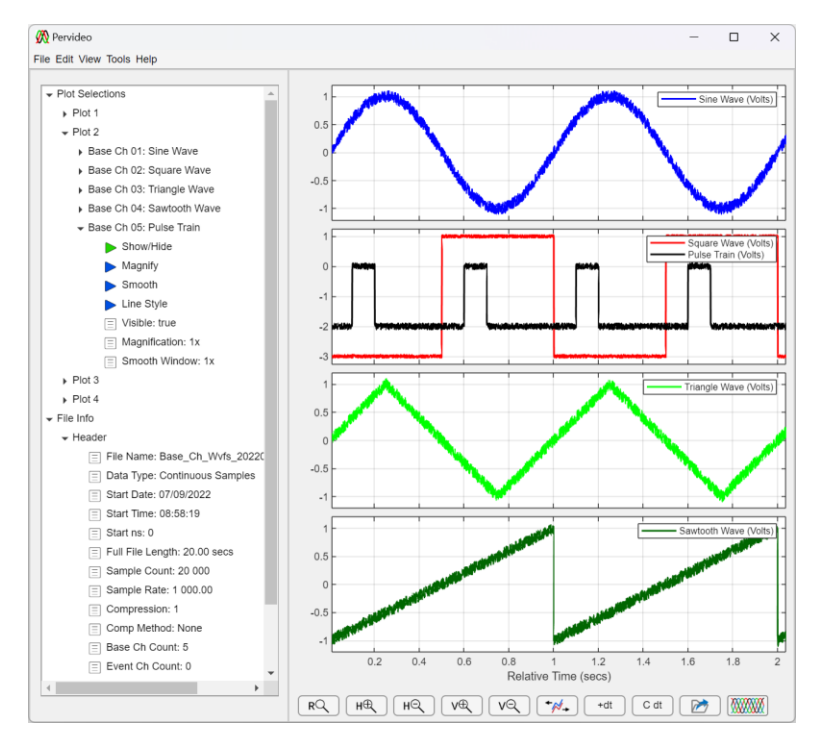

# **Add Event Channel**

The "Add Event Channel" function adds a channel to the file's event channels using the desired event flag triggering selections.

#### **Greater Than Value**

The "Greater Than Value" function adds a channel to the "Event Channels" by simulating an event waveform whose value equals "1" when the event is occurring and value equals "0" when it does not.

- 1. In the menu bar click Edit  $\rightarrow$  Add Event Channel  $\rightarrow$  Greater Than Value
- 2. When the "Greater Than Event Settings" prompt appears, make the desired entries and selections and click "OK"

| 🞊 Greater Than Event Setti                              | ngs               | -          |        | × |  |
|---------------------------------------------------------|-------------------|------------|--------|---|--|
| Make desired channel entries and selections.            |                   |            |        |   |  |
| Event Channel Name:                                     | Sawtooth Event 1  |            |        |   |  |
| Source Ch. Name:                                        | BC 04: Sawtooth W | /ave (line | ear) • | • |  |
| Greater Than Type                                       |                   |            |        |   |  |
| ● Ch > [X] ○ Cł                                         | n >= [X] X =      |            | 0.5    |   |  |
| Pre/Post Event Padding (samples): 5d                    |                   |            |        |   |  |
| Note: Events are detected from underlying channel data. |                   |            |        |   |  |
| ОК                                                      | Cancel            |            |        | Ξ |  |

3. In the "Plot Selections → Plot N → Event Ch 0X" tree branch click the "Show/Hide" icon. Once clicked, the channels trace is shown on the screen.

Note: notice the event flag overlap created by the "Pre/Post Event Padding" this is helpful to prevent erroneous event identification due to noisy signals

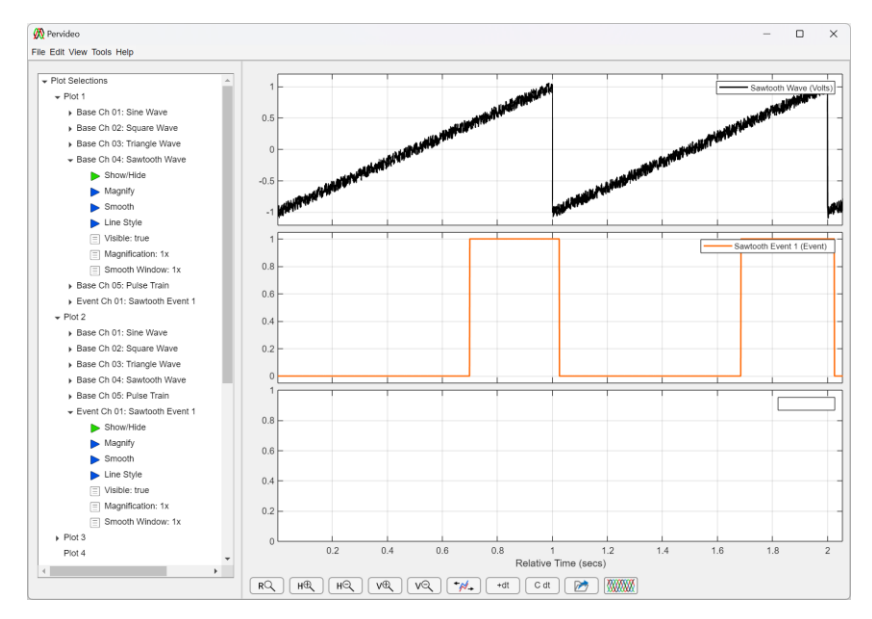

#### Less Than Value

The "Less Than Value" function adds a channel to the "Event Channels" by simulating an event waveform whose value equals "1" when the event is occurring and value equals "0" when it does not.

- 1. In the menu bar click Edit  $\rightarrow$  Add Event Channel  $\rightarrow$  Less Than Value
- 2. When the "Less Than Event Settings" prompt appears, make the desired entries and selections and click "OK"

|                                                         | -                                                                                  |                                                                                                    | ×                                                                                                    |  |  |
|---------------------------------------------------------|------------------------------------------------------------------------------------|----------------------------------------------------------------------------------------------------|----------------------------------------------------------------------------------------------------|--|--|
| el entries and sele                                     | ctions.                                                                            |                                                                                                    |                                                                                                    |  |  |
| Sawtooth Event 2                                        |                                                                                    |                                                                                                    | ]                                                                                                    |  |  |
| BC 01: Sine Wave                                        | (linear)                                                                           | •                                                                                                    | )                                                                                                    |  |  |
|                                                         |                                                                                    |                                                                                                    |                                                                                                    |  |  |
| <= [X] X =                                              |                                                                                    | -0.5                                                                                                    |                                                                                                    |  |  |
| (samples):<br>00 msecs                                  |                                                                                    | 50 🜩                                                                                                    |                                                                                                    |  |  |
| Note: Events are detected from underlying channel data. |                                                                                    |                                                                                                    |                                                                                                    |  |  |
| Cancel                                                  |                                                                                    |                                                                                                    |                                                                                                    |  |  |
|                                                         | al entries and sele       Sawtooth Event 2       BC 01: Sine Wave (       a <= [X] | al entries and selections. Sawtooth Event 2 BC 01: Sine Wave (linear)  a <= [X] X =  (samples): 00 msecs ceted from underlying chann Cancel | →     →       el entries and selections.       Sawtooth Event 2       BC 01: Sine Wave (linear)       ↓ <= [X] |  |  |

3. In the "Plot Selections → Plot N → Event Ch 0X" tree branch click the "Show/Hide" icon. Once clicked, the channels trace is shown on the screen.
Note: notice the event flag overlap created by the "Pre/Post Event Padding" this is helpful to prevent erroneous event identification due to noisy signals

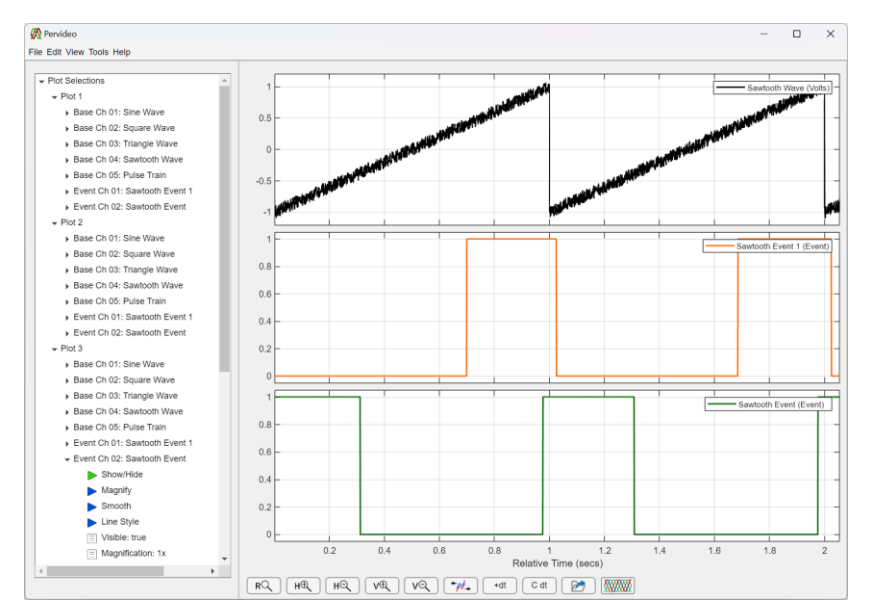

### **Between Values**

The "Between Values" function adds a channel to the "Event Channels" by simulating an event waveform whose value equals "1" when the event is occurring and value equals "0" when it does not.

- 1. In the menu bar click Edit  $\rightarrow$  Add Event Channel  $\rightarrow$  Between Values
- 2. When the "Between Values Event Settings" prompt appears, make the desired entries and selections and click "OK"

| 🕅 Between Values Event Se                       | ttings                 | -              |            | × |
|-------------------------------------------------|------------------------|----------------|------------|---|
| Make desired channe                             | el entries an          | d selections   |            |   |
| Event Channel Name:                             | Sine WVF E             | vent 1         |            |   |
| Source Ch. Name:                                | BC 01: Sine            | Wave (linear)  | •          | - |
| Less Than Type                                  |                        |                |            |   |
| ● Ch < [X] ○ Ch                                 | <= [X]                 | × =            | 0.5 🚔      | 9 |
| Greater Than Type                               | AND                    |                |            |   |
| ● Ch > [Y] ○ Ch                                 | >= [Y]                 | Y =            | -0.5       | Э |
| Pre/Post Event Padding<br>One sample equals 1.0 | (samples):<br>00 msecs |                | 20 🌲       | Э |
| Note: Events are dete                           | cted from ur           | nderlying char | nnel data. |   |
| ОК                                              | c                      | ancel          |            |   |

3. In the "Plot Selections → Plot N → Event Ch 0X" tree branch click the "Show/Hide" icon. Once clicked, the channels trace is shown on the screen.

Note: notice the event flag overlap created by the "Pre/Post Event Padding" this is helpful to prevent erroneous event identification due to noisy signals

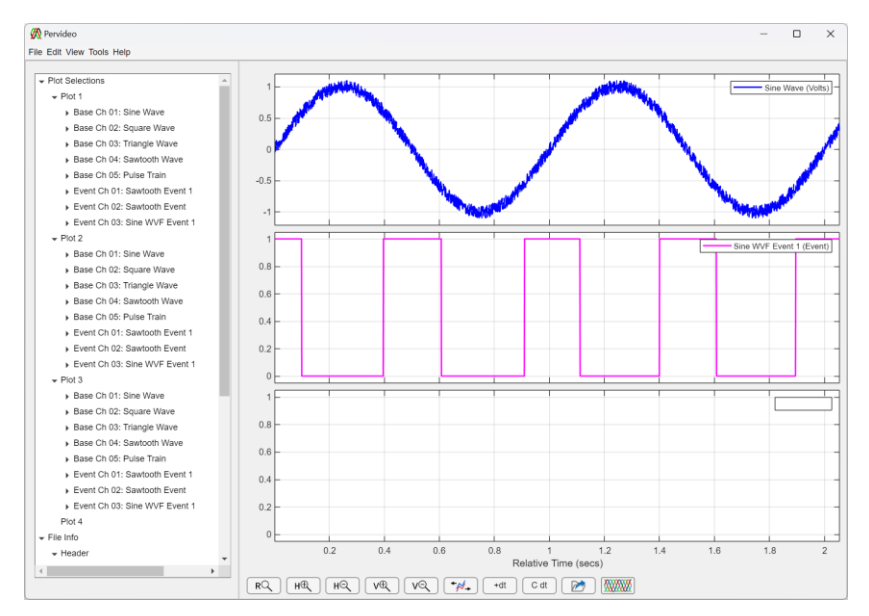

### **Outside of Values**

The "Outside of Values" function adds a channel to the "Event Channels" by simulating an event waveform whose value equals "1" when the event is occurring and value equals "0" when it does not.

- 1. In the menu bar click Edit  $\rightarrow$  Add Event Channel  $\rightarrow$  Outside of Values
- 2. When the "Outside Values Event Settings" prompt appears, make the desired entries and selections and click "OK"

| 🕅 Outside Values Event Settings                           |             | -          |          | × |
|-----------------------------------------------------------|-------------|------------|----------|---|
| Make desired channel ent                                  | ries and se | elections. |          |   |
| Event Channel Name: Sine                                  | WVF Event   | 2          |          | ] |
| Source Ch. Name: BC 0                                     | 1: Sine Wav | e (linear) | •        | ) |
| Greater Than Type                                         |             |            |          |   |
| ● Ch > [X] ○ Ch >=                                        | X] X        | =          | 0.5 🜩    |   |
| Less Than Type                                            | DR          |            |          |   |
| ● Ch < [Y] ○ Ch <=                                        | Y] Y        | =          | -0.5     |   |
| Pre/Post Event Padding (samp<br>One sample equals 1.00 ms | ecs         |            | 20       |   |
| Note: Events are detected                                 | rom underl  | ying chann | el data. |   |
| ОК                                                        | Cance       | 1          |          |   |

3. In the "Plot Selections → Plot N → Event Ch 0X" tree branch click the "Show/Hide" icon. Once clicked, the channels trace is shown on the screen.

Note: notice the event flag overlap created by the "Pre/Post Event Padding" this is helpful to prevent erroneous event identification due to noisy signals

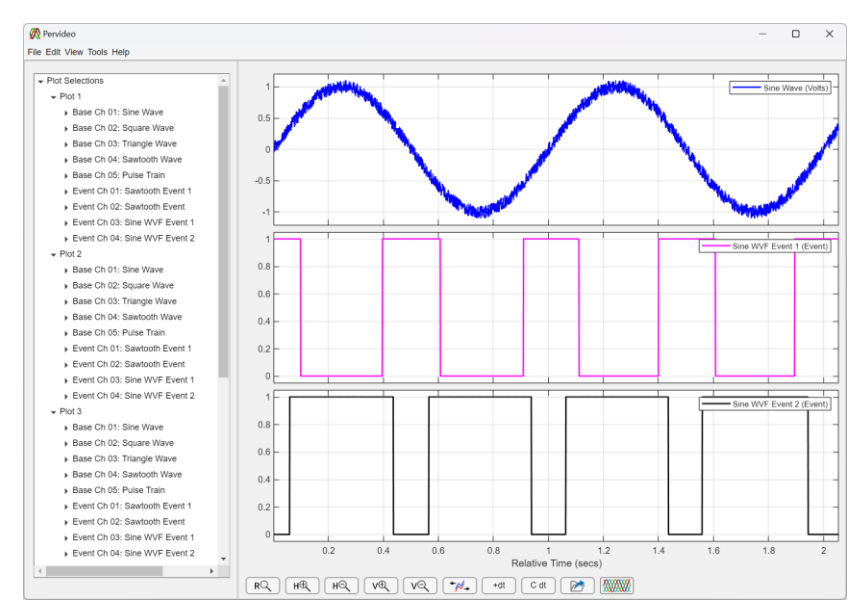

### Add Math Channel

The "Add Math Channel" function adds a channel to the file's math (or base) channels using the desired math calculation selections.

### **Add Channels**

The "Add Channels" function adds a channel to the "Math Channels" group by adding two channels to each other.

- 1. In the menu bar click Edit  $\rightarrow$  Add Math Channel  $\rightarrow$  Add Channels
- 2. When the "Add Channel Settings" prompt appears, make the desired entries and selections and click "OK"

Note: (1) a scaling factor can be applied to either channel; (2) the resulting channel can be applied to the "base" channels group or "math" channels group. Channel math information is kept with the corresponding channel information in the "math" channel group. If "base" channels is selected, this channel math information is lost, see FILE NAVIGATION for more information.

| 🕅 Add Channel Settings | - 🗆 X                                 |
|------------------------|---------------------------------------|
| Make desired chanr     | nel entries and selections.           |
| New Channel Name:      | Sine + Triangle                       |
| New Channel Units:     | Volts                                 |
| New Channel Scale:     | Linear 🔻                              |
| 1 <b>≑</b> X           | BC 01: Sine Wave (linear)             |
| 1 <b>≑</b> X           | BC 03: Triangle Wave (linear)         |
| Add to                 |                                       |
| Math Char              | nnels OBase Channels                  |
| Note: Channel Math is  | applied from underlying channel data. |
| ОК                     | Cancel                                |

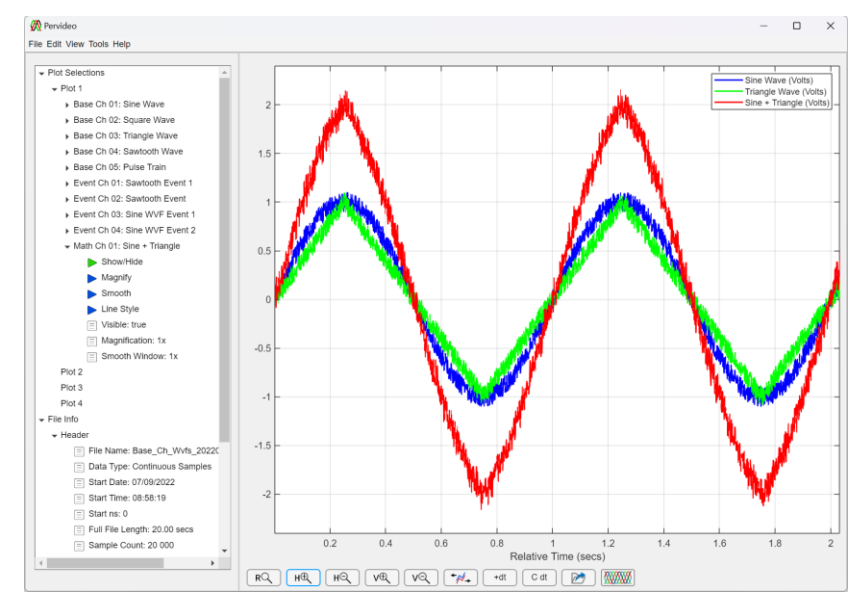

#### **Subtract Channels**

The "Subtract Channels" function adds a channel to the "Math Channels" group by subtracting two channels from each other.

- 1. In the menu bar click Edit  $\rightarrow$  Add Math Channel  $\rightarrow$  Subtract Channels
- 2. When the "Subtract Channel Settings" prompt appears, make the desired entries and selections and click "OK"

Note: (1) a scaling factor can be applied to either channel; (2) the resulting channel can be applied to the "base" channels group or "math" channels group. Channel math information is kept with the corresponding channel information in the "math" channel group. If "base" channels is selected, this channel math information is lost, see FILE NAVIGATION for more information.

| 🕅 Subtract Channel Setting | js                  | -          |          | ×   |
|----------------------------|---------------------|------------|----------|-----|
| Make desired chann         | el entries and sele | ections.   |          |     |
| New Channel Name:          | (Sine + Triangle) - | Triangle   |          |     |
| New Channel Units:         | Volts               |            |          |     |
| New Channel Scale:         | Linear              |            | •        | ·   |
| 1 <b>*</b> X               | MC 01: Sine + Tria  | ngle (line | ear) ▼   | •   |
| Add to                     | BC 03: Triangle Wa  | ave (linea | ar) 🔻    | -   |
| Math Chan                  | nels 📀 Base C       | hannels    |          |     |
| Note: Channel Math is      | applied from under  | lying ch   | annel da | ta. |
| ОК                         | Cancel              |            |          |     |

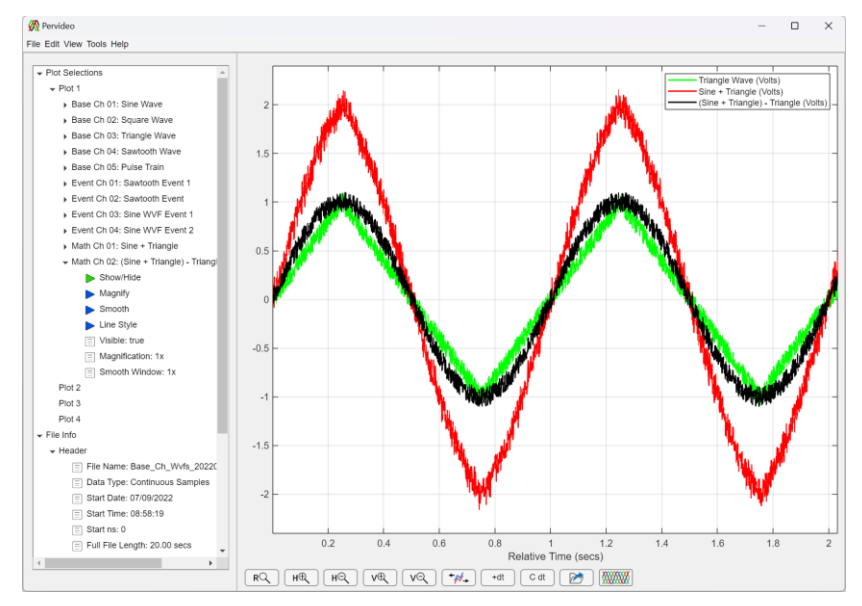

### **Multiply Channels**

The "Multiply Channels" function adds a channel to the "Math Channels" group by multiplying two channels to each other.

- 1. In the menu bar click Edit  $\rightarrow$  Add Math Channel  $\rightarrow$  Multiply Channels
- 2. When the "Multiply Channel Settings" prompt appears, make the desired entries and selections and click "OK"

Note: (1) a scaling factor can be applied to either channel; (2) the resulting channel can be applied to the "base" channels group or "math" channels group. Channel math information is kept with the corresponding channel information in the "math" channel group. If "base" channels is selected, this channel math information is lost, see FILE NAVIGATION for more information.

| Multiply Channel Setting | Js — □ ×                              |
|--------------------------|---------------------------------------|
| Make desired chann       | el entries and selections.            |
| New Channel Name:        | Sawtooth * Sawtooth Event 1           |
| New Channel Units:       | Volts                                 |
| New Channel Scale:       | Linear V                              |
| 1 <b>≑</b> X             | BC 04: Sawtooth Wave (linear)         |
| 1 <b>★</b> X             | EC 01: Sawtooth Event 1               |
| Add to     Math Chan     | nels OBase Channels                   |
| Note: Channel Math is    | applied from underlying channel data. |

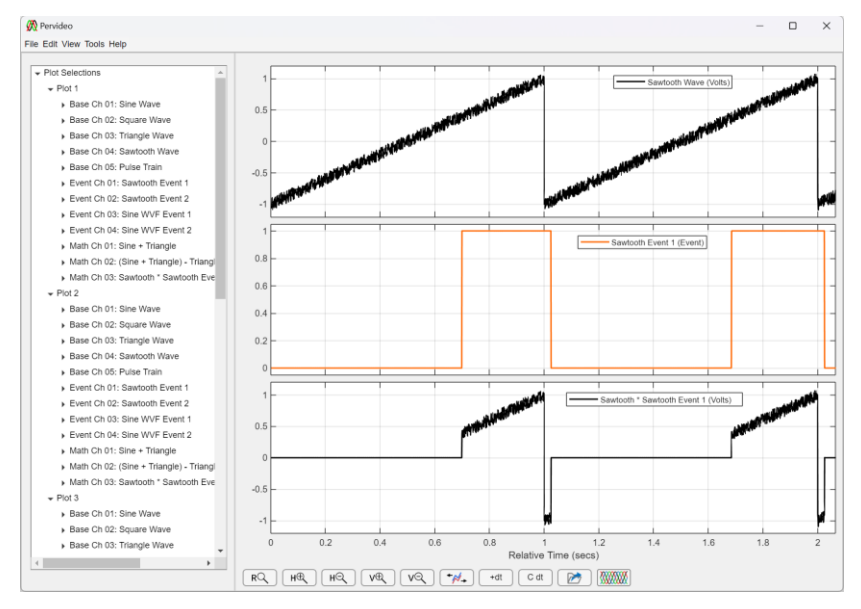

#### **Divide Channels**

The "Divide Channels" function adds a channel to the "Math Channels" group by dividing two channels to each other. *Note: be mindful of divide zero responses; when dividing waveforms zero is defined as 1e-6.* 

- 1. In the menu bar click Edit  $\rightarrow$  Add Math Channel  $\rightarrow$  Divide Channels
- 2. When the "Divide Channel Settings" prompt appears, make the desired entries and selections and click "OK"

Note: (1) a scaling factor can be applied to either channel; (2) the resulting channel can be applied to the "base" channels group or "math" channels group. Channel math information is kept with the corresponding channel information in the "math" channel group. If "base"

channels is selected, this channel math information is lost, see FILE NAVIGATION for more information.

| 🐼 Divide Channel Settings | - 🗆 X                                 |
|---------------------------|---------------------------------------|
| Make desired chann        | el entries and selections.            |
| New Channel Name:         | Sine WVF / Offset Square Wave         |
| New Channel Units:        | Volts                                 |
| New Channel Scale:        | Linear                                |
| 1 🗢 X                     | BC 01: Sine Wave (linear)             |
| Add to                    | BC 06: Offset Square Wave (II         |
| Math Chan                 | nels OBase Channels                   |
| Note: Channel Math is     | applied from underlying channel data. |

3. In the "Plot Selections → Plot N → Math Ch 0X" tree branch click the "Show/Hide" icon. Once clicked, the channels trace is shown on the screen.

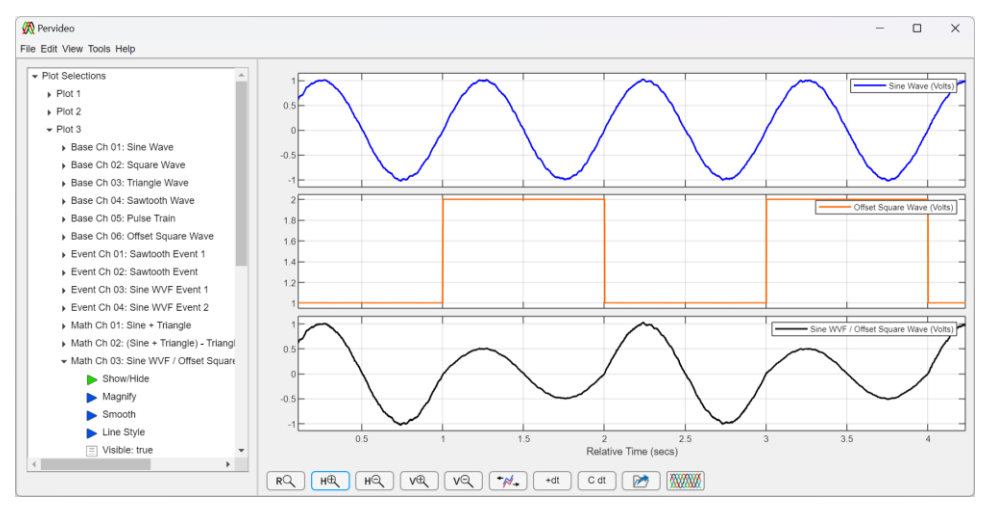

#### **Polynomial Convert Channels**

The "Poly Convert Ch" function adds a channel to the "Math Channels" group by performing polynomial conversion on the selected channel.

- 1. In the menu bar click Edit  $\rightarrow$  Add Math Channel  $\rightarrow$  Poly Convert Ch  $\rightarrow$  X Order Poly Conv
- 2. When the "X Order Poly Coeff Selections" prompt appears, make the desired entries and selections and click "OK"

| 🞊 1st Order Poly Coeff Selections | -                                         |     | × |
|-----------------------------------|-------------------------------------------|-----|---|
| Make polynomial selection         | ons.                                      |     |   |
| New Channel Name:                 | 1st Order Poly Conv                       |     |   |
| New Channel Units:                | Volts                                     |     |   |
| Source Channel:                   | BC 01: Sine Wave (linear)                 | •   |   |
| a <sub>1</sub>                    | $Y = \mathbf{a}_1 X^1 + \mathbf{a}_0 X^0$ |     |   |
| Add to<br>Math C                  | Channels OBase Channels                   |     |   |
| Note: Channel Mati                | h is applied from underlying channel da   | ta. |   |
|                                   | DK Cancel                                 |     |   |

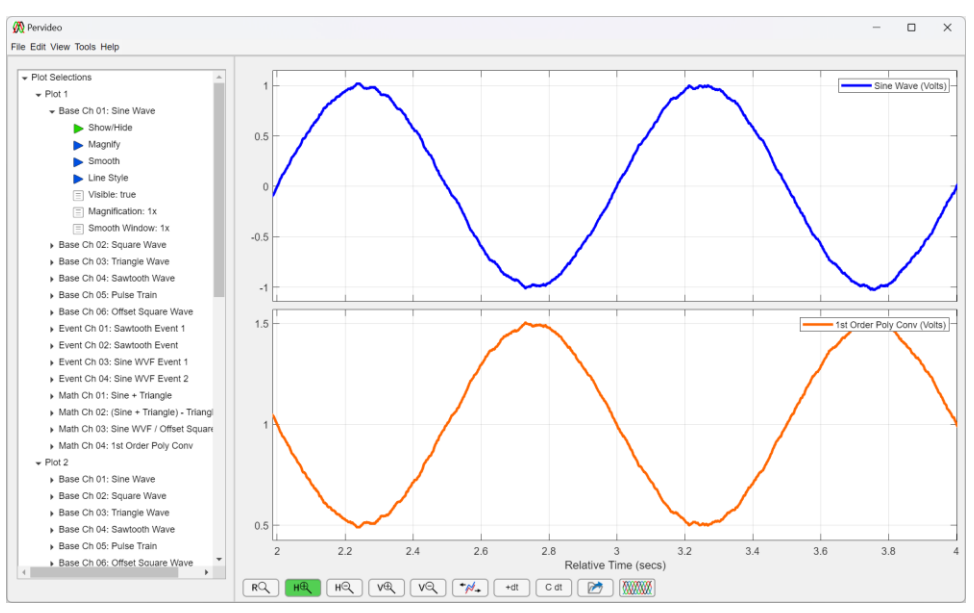

### **Convert to Log Base 10 Channel**

The "Convert to Log 10 Ch" function adds a channel to the "Math Channels" group by performing polynomial conversion on the selected channel.

- 1. In the menu bar click Edit  $\rightarrow$  Add Math Channel  $\rightarrow$  Convert to Log 10 Ch
- 2. When the "Log 10 Conv Coeff Selections" prompt appears, make the desired entries and selections and click "OK"

| 🞊 Log10 Conv Coeff Selections |                                                                    | -       |   | × |
|-------------------------------|--------------------------------------------------------------------|---------|---|---|
| Make channel conversion       | n selections.                                                      |         |   |   |
| New Channel Name:             | Conv to dB                                                         |         |   |   |
| New Channel Units:            | dBV                                                                |         |   |   |
| Source Channel:               | BC 06: Offset Square Wave (linear)                                 | •       | • |   |
|                               | $\mathbf{Y} = \mathbf{m} \text{Log}_{10}(\mathbf{X}) + \mathbf{n}$ |         |   |   |
| m                             | 10 <b>n</b> 0 <b>x</b>                                             |         |   |   |
| Add to<br>Math                | Channels O Base Channels                                           |         |   |   |
| Note: Channel Mat             | h is applied from underlying chann                                 | el data |   |   |
|                               | OK Cancel                                                          |         |   |   |

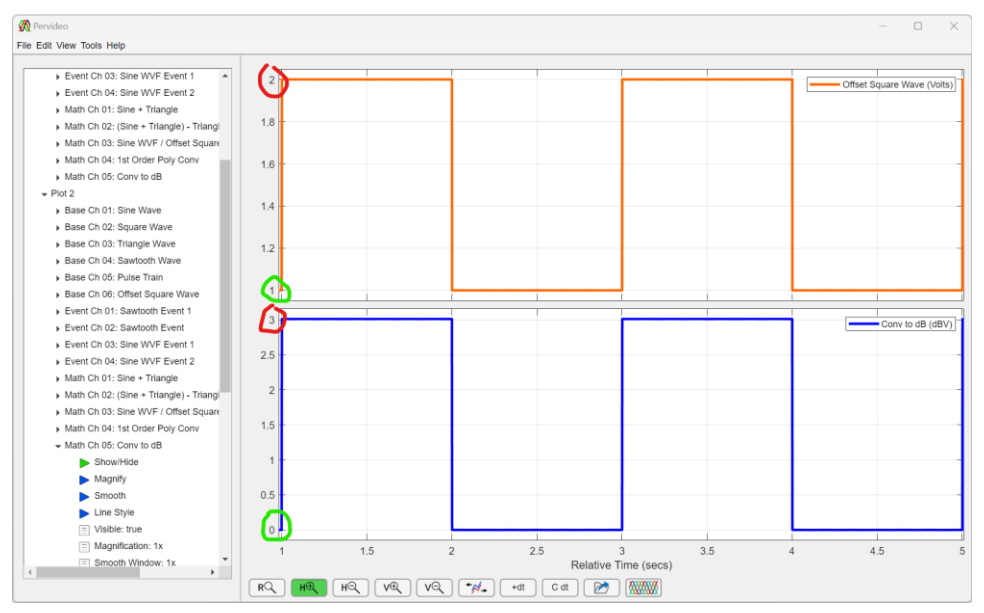

### **Convert to Log Base 2 Channel**

The "Convert to Log 2 Ch" function adds a channel to the "Math Channels" group by performing polynomial conversion on the selected channel.

- 1. In the menu bar click Edit  $\rightarrow$  Add Math Channel  $\rightarrow$  Convert to Log 2 Ch
- 2. When the "Log 2 Conv Coeff Selections" prompt appears, make the desired entries and selections and click "OK"

| Log2 Conv Coeff Selections | - 0 X                                                             |
|----------------------------|-------------------------------------------------------------------|
| Make channel conversio     | n selections.                                                     |
| New Channel Name:          | Conv to Log 2                                                     |
| New Channel Units:         | Volts                                                             |
| Source Channel:            | BC 06: Offset Square Wave (linear)                                |
|                            | $\mathbf{Y} = \mathbf{m} \mathbf{Log}_2(\mathbf{X}) + \mathbf{n}$ |
| m                          |                                                                   |
| Add to                     |                                                                   |
| <ul> <li>Math</li> </ul>   | Channels O Base Channels                                          |
| Note: Channel Mat          | th is applied from underlying channel data.                       |
|                            | OK Cancel                                                         |

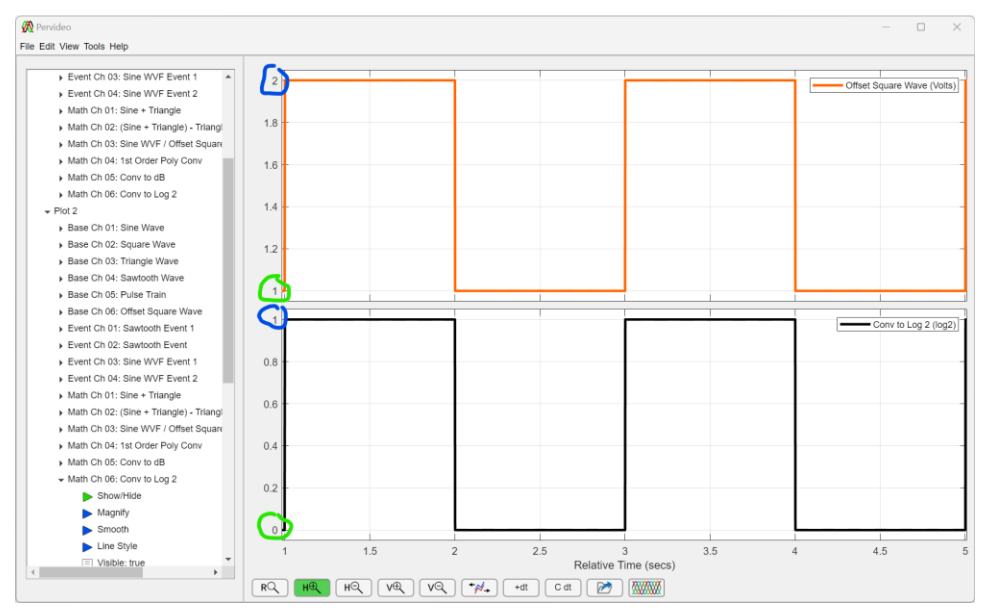

## **Move Channel**

The "Move Channel" function moves a channel to the within its channel group. This allows for reordering of channels as desired by the user.

- 1. In the menu bar click Edit  $\rightarrow$  Move Channel  $\rightarrow$  {Base, Event, or Math} Channel
- 2. When the "Move Channel Selections" prompt appears, make the desired entries and selections and click "OK". Note: this step will clear the Channel Display Panel, but no data will be lost, other than what was selected to delete.

| Move Channel Selections                | _                                                            |        | X |
|----------------------------------------|--------------------------------------------------------------|--------|---|
| Make move channel sele                 | ections.                                                     |        |   |
| Put (channel):                         | C 04: Sine WVF Event 2                                       | •      | ) |
| Before (channel):                      | C 01: Sawtooth Event 1                                       | •      | ) |
| Warning! Moving chan<br>from plot view | nels will clear displayed cha<br>w(s). Click OK to continue. | annels |   |
|                                        |                                                              |        |   |

3. When the Channel Display Panel clears (shown below), change the desired plots and channels "Show/Hide" feature accordingly to show the desired channels in the Channel Display Window.

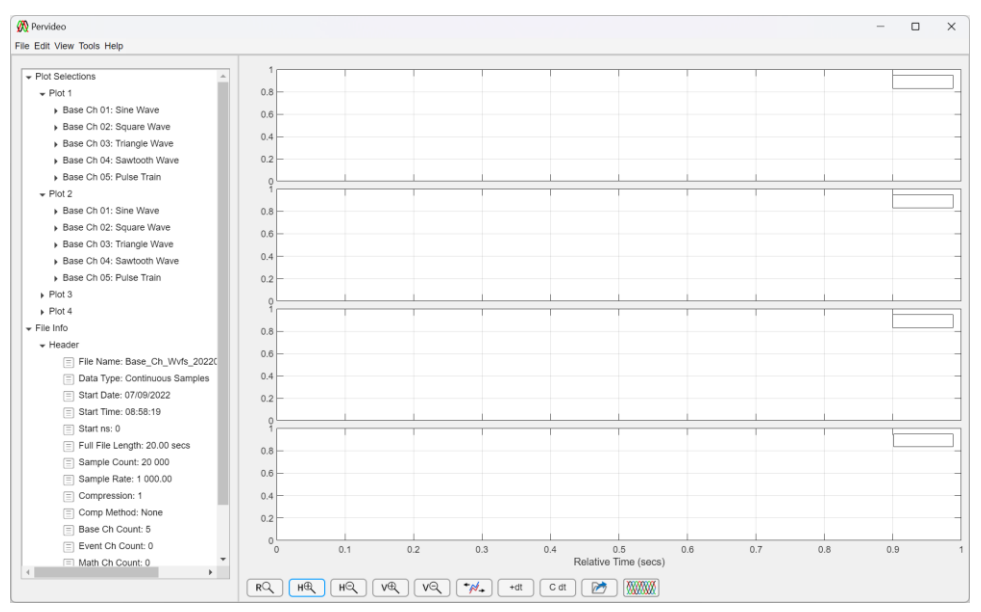

### **Delete Channel(s)**

The "Delete Channel(s)" function deletes a desired channel or channels

- 1. In the menu bar click Edit  $\rightarrow$  Delete Channel(s)
- 2. When the "Delete Channel Selections" prompt appears, make the desired selections and click "OK". Note: this step will clear the Channel Display Panel, but no data will be lost, other than what was selected to delete.

| 🕅 Delete Channel Selectio      | ons                                                             | _          |   | × |
|--------------------------------|-----------------------------------------------------------------|------------|---|---|
|                                |                                                                 |            |   |   |
| Make delete channel            | selections.                                                     |            |   |   |
| Delete Channel(s):             | BC 01: Square Wave (linear)                                     |            |   |   |
|                                | BC 02: Sine Wave (linear)                                       |            |   |   |
|                                | BC 03: Triangle Wave (linear)                                   |            |   |   |
|                                | BC 04: Sawtooth Wave (linear)                                   |            |   |   |
|                                | BC 05: Pulse Train (linear)                                     |            |   |   |
|                                | EC 01: Sawtooth Event 1                                         |            |   |   |
|                                | EC 02: Sawtooth Event 2                                         |            |   |   |
|                                | EC 03: Sine WVF Event 1                                         |            |   |   |
|                                | EC 04: SIne WVF Event 2                                         |            | • |   |
| Warning! Deleting<br>plot view | channels will clear displayed cha<br>(s). Click OK to continue. | nnels fror | n |   |
|                                | OK Cancel                                                       |            |   |   |

3. When the Channel Display Panel clears (shown below), change the desired plots and channels "Show/Hide" feature accordingly to show the desired channels in the Channel Display Window.

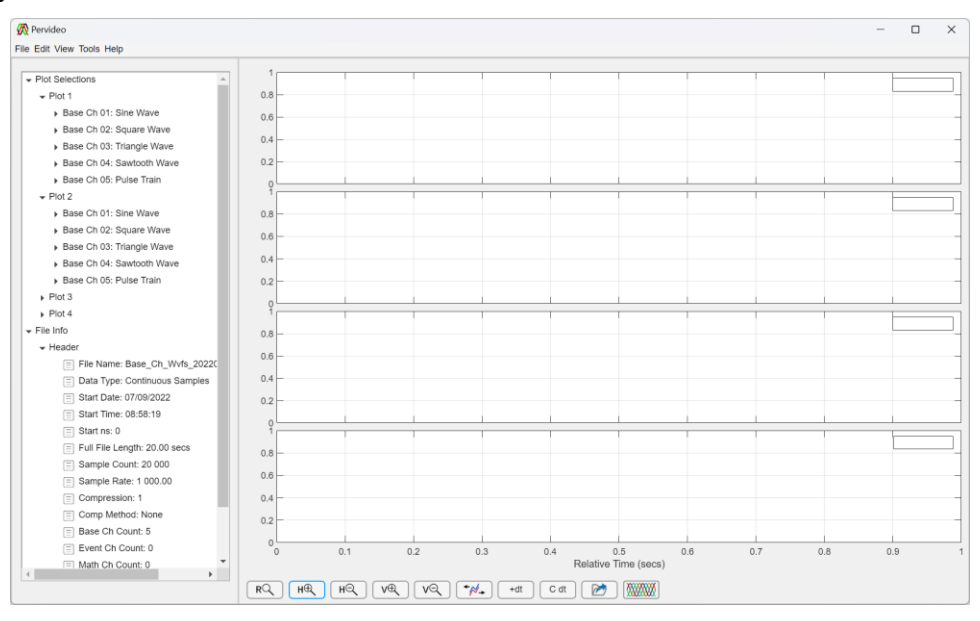

### **Rename Channel(s)**

The "Rename Channel(s)" function renames a desired channel or channels

- 1. In the menu bar click Edit  $\rightarrow$  Rename Channel(s)
- 2. When the "Rename Channel Selections" prompt appears, make the desired selections and click "OK". Note: (1) multiple channels can be renamed at a time; (2) this step will clear the Channel Display Panel, but no data will be lost.

|                                                                                                    | _ |
|----------------------------------------------------------------------------------------------------|---|
| 🕅 Rename Channel Selections — 🗆 🗙                                                                    | [ |
| Make channel renaming selections.                                                                    |   |
| Channel Name: BC 02: Sine Wave                                                                       |   |
| Original Channel Name: BC 02: Sine Wave                                                              |   |
| New Channel Name: BC 02: Sine Wave                                                                   |   |
| Warning! Renaming channels will clear displayed channels<br>from plot view(s). Click OK to continue. |   |
| OK Cancel                                                                                            |   |

3. When the Channel Display Panel clears (shown below), change the desired plots and channels "Show/Hide" feature accordingly to show the desired channels in the Channel Display Window.

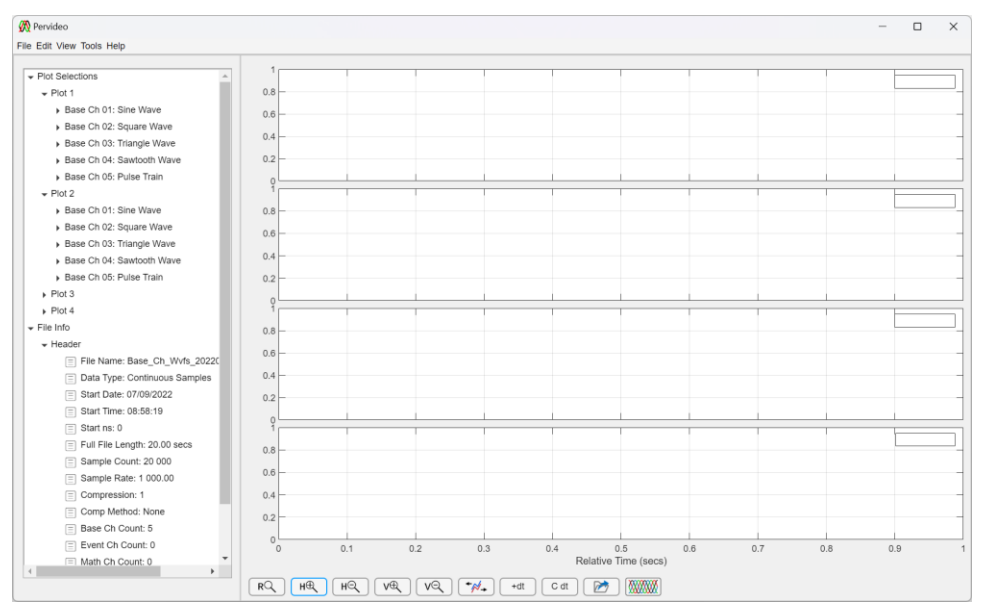

## Edit Channel Info

The "Edit Channel Info" function modifies the name, unit, and/or scale of the desired channel or channels

```
Pervideo SW Manual (ed. 1 v. 4)
Copyright © 2021 Byte Reconnaissance LLC
```

- 1. In the menu bar click Edit  $\rightarrow$  Edit Channel Info
- 2. When the "Channel Info Modifications" prompt appears, make the desired selections and click "OK". Note: (1) multiple channels can be edited at a time; (2) this step will clear the Channel Display Panel, but no data will be lost.

| 🞊 Channel Info Mo | odifications                                                                              |                   | - | × |
|-------------------|-------------------------------------------------------------------------------------------|-------------------|---|---|
| Make channel      | I modification selections.                                                                | Channel Comments: |   |   |
| Channel Name:     | BC 01: Square Wave                                                                        |                   |   |   |
| Name: Square      | Wave                                                                                      |                   |   |   |
| Unit: Volts       | Scale: Linear                                                                             |                   |   |   |
| 0                 | riginal Channel Info: Square Wave                                                         |                   |   |   |
| Type: base        | e   Number: 1   Scale: linear   Unit: Volts                                               |                   |   |   |
| Warning! M        | odifying channels will clear displayed channels<br>om plot view(s). Click OK to continue. |                   |   |   |
|                   | OK Cancel                                                                                 |                   |   |   |

3. When the Channel Display Panel clears (shown below), change the desired plots and channels "Show/Hide" feature accordingly to show the desired channels in the Channel Display Window.

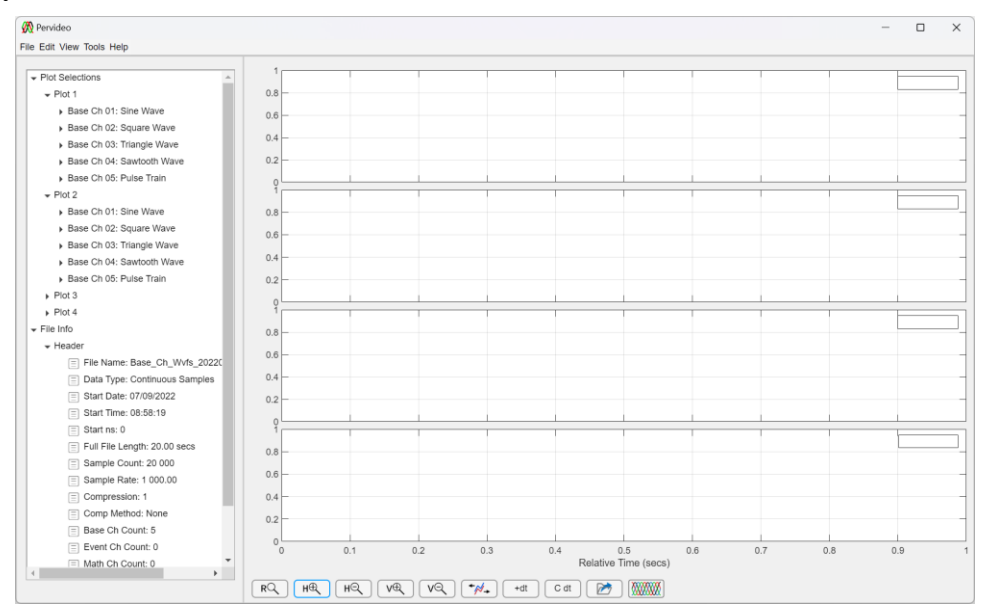

## **Edit Channel Comments**

The "Edit Channel Comments" function allows user to add/edit notes to individual channels. This is a useful feature that allows users to enter information about the respective channels in plain text.

1. In the menu bar click Edit  $\rightarrow$  Edit Channel Comments

2. When the "Channel Comment Updates" prompt appears, make the desired entries/edits and click OK.

Note: multiple channels can be edited at a time, with no impact to displayed channels.

| 🕅 Channel Comment Updates      | - 🗆 X                                                |
|--------------------------------|------------------------------------------------------|
| Edit channel comments.         | Original Channel Info: Sine Wave                     |
| Channel Name: BC 01: Sine Wave | Type: base   Number: 1   Scale: linear   Unit: Volts |
|                                |                                                      |
|                                |                                                      |
|                                |                                                      |
|                                |                                                      |
| ОК                             | Cancel                                               |

### **Edit Start Time**

The "Edit Start Time" function modifies the start time of the file. This is used to correct any absolute timing issues of the data source.

- 1. In the menu bar click Edit  $\rightarrow$  Edit Start Time
- 2. When the "File Start Update" prompt appears, make the desired selections and click "OK". Note: modifying the file start date/time requires the file to be saved as a new file.

| <i>c</i>                                                                                |                          |                     |          |
|-----------------------------------------------------------------------------------------|--------------------------|---------------------|----------|
| 🕅 File Start Update                                                                     | -                        |                     | $\times$ |
|                                                                                         |                          |                     |          |
| Make file start date and tin                                                            | ne modific               | ations.             |          |
| Start Date:                                                                             | 07/09/20                 | 22 💌                |          |
| Start Time (24-hr): 08                                                                  | : 58 :                   | 19                  |          |
| Start Nanoseconds:                                                                      |                          | 0                   |          |
| Note: Modifying the file sta<br>will require the file to be sa<br>Click OK to continue. | art date an<br>aved as a | d time<br>new file. |          |
| ОК                                                                                      | Cance                    |                     |          |
|                                                                                         |                          |                     | _        |

### **Edit File Notes**

The "Edit File Notes" function allows user to add/edit notes to the open file. This is a useful feature that allows users to enter information about the file in plain text.

- 1. In the menu bar click Edit  $\rightarrow$  Edit File Notes
- 2. When the "Edit File Notes" prompt appears, make the desired entry/edit and click OK.

| 🞊 Edit File Notes      | — | × |
|------------------------|---|---|
| Enter/Edit file notes: |   |   |
|                        |   |   |
|                        |   |   |
|                        |   |   |
|                        |   |   |
|                        |   |   |
|                        |   |   |
| OK Cancel              |   |   |

# 6. VIEW MENU

The View Menu is composed of functions to modify and refresh the channel display panel. The menu items and corresponding functions are defined below:

- Refresh Layout: refreshes the channel display panel
- Arrange Layout: changes the number of plots shown in the channel display panel

## **Refresh Layout**

The "Refresh Layout" function, refreshes the "Channel Display Panel". This function should be used if the window did not resize or refresh correctly after moving or resizing the application.

1. In the menu bar click View  $\rightarrow$  Refresh Layout

## Arrange Layout

The "Arrange Layout" changes the number of plots shown in the "Channel/Trace Display Window". Up to 4 plots can be displayed at the same time.

- 1. In the menu bar click View → Arrange Layout → desired layout (1x View, 2x View, 3x View, 4x View)
- 2. The application window will update to show selected layout; "4x View" shown here.

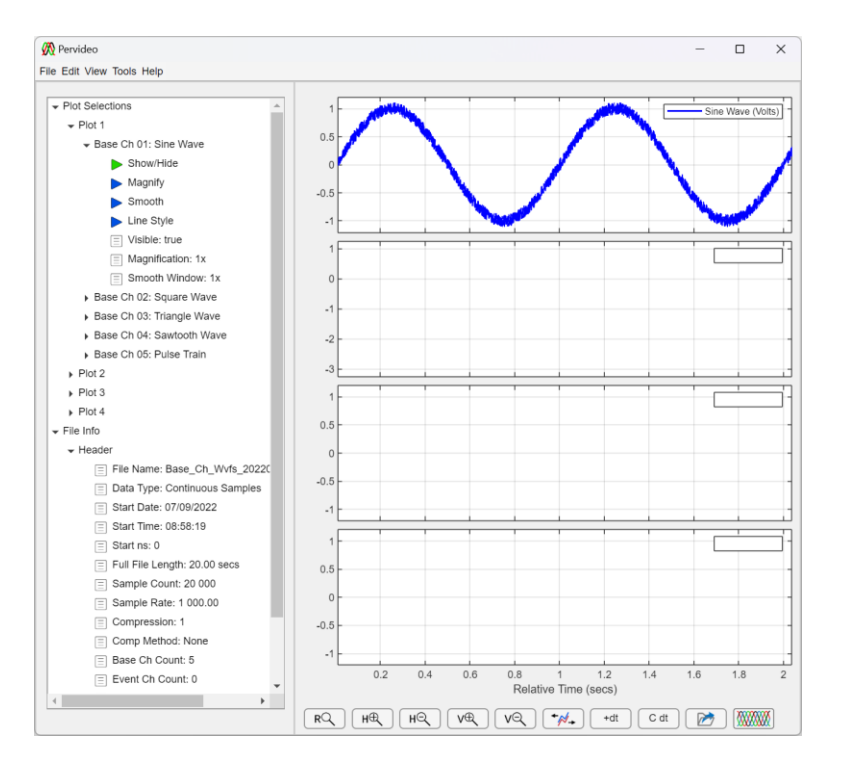

# 7. TOOLS MENU

The Tools Menu is composed of special application functions available to the user. The menu items and corresponding functions are defined below:

- Preferences: allows the user to modify special application settings
- Split File(s): splits an individual file(s) into smaller files
- Concatenate Files: concatenates multiple files into a single file; files must be of the same channels structure but sampled over non-overlapping time periods
- Recalc Ch Stats: recalculates the channel statistics and updates the channel metadata information
- Get App Logs: opens the log files folder in the windows file explorer

### **Preferences**

The "Preferences" function allows the user to change the modifiable application defaults and constants. The available items are default sample rate, default sample count, and min/max sample count.

Note the "Maximum Sample Count" is the parameter the application uses to limit the file size that the application will open without requiring some level of compression. When set correctly this feature prevents application instability due to large file sizes and available computing resources (RAM, virtual memory, etc.).

- 1. In the menu bar click Tools  $\rightarrow$  Preferences
- 2. When the "Preferences" prompt appears, make the desired selections and click "OK".

| 🕅 Preferences               | —      |        | × |
|-----------------------------|--------|--------|---|
| Default Sample Rate (Hz):   |        | 1000 🜩 |   |
| Default Sample Count (kSa): |        | 20     |   |
| Minimum Sample Count (kSa): |        | 10 🔷   |   |
| Maximum Sample Count (kSa): |        | 250    |   |
| ОК                          | Cancel |        |   |

### **Split File(s)**

The "Split File(s)" function will split large files into smaller files to allow for reading into the application without the need of compression. This feature can also be used to reduce the file down to a specific area of interest, to be used with other user applications by exporting to MS Excel®, Matlab®, and/or CSV.

- 1. In the menu bar click Tools  $\rightarrow$  Split File(s)
- 2. When the "Select NTS Files" prompt appears, select the desired file(s) and click "Open".

| $\rightarrow$ $\checkmark$ $\uparrow$ ${=}$ $\Rightarrow$ This | PC > Documents > Pervideo                  |                   | ~ C         | .○ Search Pervideo |
|----------------------------------------------------------------|--------------------------------------------|-------------------|-------------|--------------------|
| ganize * New folder                                            |                                            |                   |             | ≣ • □              |
| Project_Info                                                   | Name                                       | Date modified     | Туре        | Size               |
| 📜 Ed Garcia                                                    | iogs                                       | 7/10/2022 7:23 PM | File folder |                    |
| 💶 This PC                                                      | Merge Examples                             | 6/2/2022 8:44 AM  | File folder |                    |
| Desktop                                                        | Other Examples                             | 7/8/2022 1:24 PM  | File folder |                    |
| Documents                                                      | SW Manual Files                            | 7/9/2022 11:43 AM | File folder |                    |
| ↓ Downloads                                                    | BaseEventMath_20210603_050100.ntsc         | 7/5/2022 2:34 PM  | NTSC File   | 890 KB             |
| A Murie                                                        | BaseEventMathExpTest_20210603_050100.ntsc  | 7/5/2022 2:41 PM  | NTSC File   | 891 KB             |
| Alexter Dealers Drive                                          | Example_01_Filtered_20220603_094715.ntsc   | 6/3/2022 12:27 PM | NTSC File   | 648 KB             |
| Solution Backup Drive                                          | Example_01_Filtered_20220603_094717.ntsc   | 6/3/2022 12:30 PM | NTSC File   | 648 KB             |
| Pictures                                                       | Example_01_Unfiltered_20220603_094715.ntsc | 6/3/2022 12:36 PM | NTSC File   | 654 KB             |
| Videos                                                         | LargeFileExample_20220410_180857.ntsc      | 4/10/2022 6:17 PM | NTSC File   | 3,658 KB           |
| 🔤 OS (C:)                                                      | NewTimeSeries_20220116_170513.ntsc         | 1/16/2022 5:51 PM | NTSC File   | 144 KB             |
| 1 librariae                                                    | NewTimeSeries x01 20220116 170513.ntsc     | 5/25/2022 3:38 PM | NTSC File   | 144 KB             |
| File name: Larg                                                | eFileExample 20220410 180857.ntsc          |                   | ~           | (*.ntsc)           |

3. When the "File Split Settings" prompt appears make the desired selections and click "OK" Warning: sample counts greater than the "App Max Sample Count" may cause application instability and unresponsiveness.

| 🞊 File Split Settings                                                                  | -                        |                 | ×             |
|----------------------------------------------------------------------------------------|--------------------------|-----------------|---------------|
|                                                                                        |                          |                 |               |
| O Default Sample Count:                                                                | 20                       | kSa             |               |
| App Min Sample Count:                                                                  | 1                        | kSa             |               |
| App Max Sample Count:                                                                  | 250000                   | kSa             |               |
| Other Sample Count:                                                                    | 100                      |                 | kSa           |
| Warning:<br>Sample Counts greater than 10x the<br>may cause application instability an | "App Max S<br>d unrespon | ample<br>sivene | Count"<br>ss. |
| ОК                                                                                     | Car                      | cel             |               |
|                                                                                        |                          |                 |               |

4. Wait for the application to complete the file operations. A progress bar will appear indicating the progress of the individual file split.

Note: if more than one file is being split from a single operation, the progress bar will reappear; one per file to split.

| 承 File Split Status                   | -               |          |
|---------------------------------------|-----------------|----------|
| Splitting LargeFileExample_20220410_1 | 80857.ntsc Plea | ase wait |

5. When completed the prompt will appear indicating the file operation is complete.

|            | —         | $\times$ |
|------------|-----------|----------|
| File split | completed |          |
|            | ОК        |          |

6. The new files will be located in the same directory as the original files, and will carry the same base file name, but will have a sequential number included in the file name along with update time stamps indicating the start of the individual files

| Pervideo                                                                                              |                      |                                                       |                       |           | -    |        | $\times$ |
|----------------------------------------------------------------------------------------------------|----------------------|-------------------------------------------------------|-----------------------|-----------|------|--------|----------|
| ⊕ New × 👗 🔲 🛅                                                                                         |                      | $\aleph$ Sort $\checkmark$ $\equiv$ View $\checkmark$ |                       |           |      |        |          |
| $\leftarrow$ $\rightarrow$ $\checkmark$ $\uparrow$ $\blacksquare$ $\rightarrow$ This PC $\rightarrow$ | Documents > Pervideo |                                                       | ン C シ Search Pervideo |           |      |        |          |
| 🚖 Quick access                                                                                        |                      | Name                                                  | Date modified         | Туре      | Size |        |          |
| 📒 Desktop                                                                                             | *                    | Example_01_Unfiltered_20220603_094715.ntsc            | 6/3/2022 12:36 PM     | NTSC File |      | 654 KB |          |
| 🚽 Downloads                                                                                           | *                    | LargeFileExample_20220410_180857.ntsc                 | 4/10/2022 6:17 PM     | NTSC File | 3,   | 658 KB |          |
| Documents                                                                                             | *                    | LargeFileExample_x01_20220410_180857.ntsc             | 7/10/2022 7:41 PM     | NTSC File |      | 733 KB |          |
| Pictures                                                                                              | *                    | LargeFileExample_x02_20220410_181717.ntsc             | 7/10/2022 7:41 PM     | NTSC File |      | 733 KB | - 1      |
| iClaud Photos                                                                                         |                      | LargeFileExample_x03_20220410_182537.ntsc             | 7/10/2022 7:41 PM     | NTSC File |      | 733 KB | - 1      |
|                                                                                                    |                      | LargeFileExample_x04_20220410_183357.ntsc             | 7/10/2022 7:41 PM     | NTSC File |      | 733 KB |          |
|                                                                                                    | <i>*</i>             | LargeFileExample_x05_20220410_184217.ntsc             | 7/10/2022 7:41 PM     | NTSC File |      | 733 KB |          |
| ICloud Drive                                                                                          | *                    | NewTimeSeries_20220116_170513.ntsc                    | 1/16/2022 5:51 PM     | NTSC File |      | 144 KB |          |
| 47 items                                                                                              |                      |                                                       |                       |           |      |        |          |

### **Concatenate Files**

The "Concatenate Files" function will concatenate files into a larger file to allow for reading multiple files as a single file. This feature is typically used to see a data trend collected over multiple data files. Additionally, compression may be needed to view the resulting file.

- 1. In the menu bar click Tools  $\rightarrow$  Concatenate Files
- 2. When the "Select NTS Files" prompt appears, select the desired files and click "Open".

| anize * New folder    |    |                                    |                    |           |        | ≣ • 💶 |
|-----------------------|----|------------------------------------|--------------------|-----------|--------|-------|
| Project_Info          |    | Name                               | Date modified      | Туре      | Size   |       |
| Ed Garcia             |    | BaseEventMath_20210603_050100.ntsc | 4/6/2022 5:53 PM   | NTSC File | 890 KB |       |
| This PC               |    | BaseEventMath_20210603_050102.ntsc | 5/27/2022 10:43 PM | NTSC File | 890 KB |       |
| Desktop               |    | BaseEventMath_20210603_050104.ntsc | 5/27/2022 10:47 PM | NTSC File | 890 KB |       |
| Documents             |    | BaseEventMath_20210603_050106.ntsc | 5/27/2022 10:49 PM | NTSC File | 890 KB |       |
| ↓ Downloads           |    | BaseEventMath_20210603_050108.ntsc | 5/27/2022 10:49 PM | NTSC File | 890 KB |       |
| Music                 | н. | BaseEventMath_20210603_050110.ntsc | 5/27/2022 10:50 PM | NTSC File | 890 KB |       |
| Solution Backup Drive |    |                                    |                    |           |        |       |
| Pictures              |    |                                    |                    |           |        |       |
| Videos                |    |                                    |                    |           |        |       |
| S (C)                 |    |                                    |                    |           |        |       |
| - 00 (0)              |    |                                    |                    |           |        |       |

**3.** You will be prompted to export the files' metadata. When the "Export consolidated meta data?" prompt appears make the desired selection.

Note: if the files to be concatenated are not of the same channel count, type, etc. a "File concatenation validation failed" error message will appear, indicating the file mismatch. If this error is encountered you will be prompted to export the files' metadata before this process is aborted.

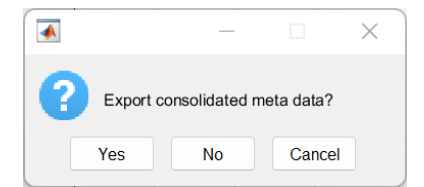

- 4. If you select to export the metadata, you will be prompted to determine where to save the file. When the "Save File As" prompt appears, select the desired directory and file name and click "Save"
- 5. If the "Compression Factor Selections" prompt appears select the desired compression options and click "OK".

Note: If you determine you do not want to have the resulting file compressed, click cancel and update the application preferences accordingly (application maximum limitations apply, see preferences section for more information.)

| 🕅 Compression Factor Selecti 🗆 🗙                                                                      |  |
|----------------------------------------------------------------------------------------------------|--|
| Enter data compression selections.                                                                    |  |
| Compression Factor: 10                                                                                |  |
| Compression Type: Compression                                                                         |  |
| Note: Compression selections will overwrite<br>current compression settings.<br>Click OK to continue. |  |
| OK Cancel                                                                                             |  |

6. Wait for the file concatenation process to complete. Multiple progress bars may appear depending on the data in the files.

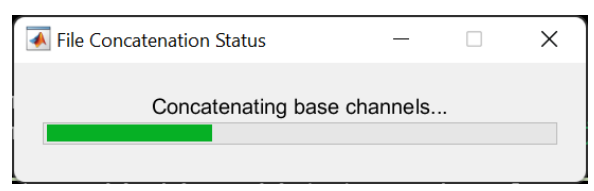

7. In the "Save File As" window, navigate to the desired folder, enter the desired name in the "File name" field, and click "OK"

Note: the application will automatically append the entered file name with the timestamp of the file. The file timestamp is the start date and time shown in the file's header information in "yyyymmdd\_HHMMSS" format. Additionally concatenated files are saved as NTSD files, because the files selected may not represent a continuous time samples.

| $\rightarrow$ $\wedge$ $\uparrow$ | > This PC > Documents > Pervideo > Merge Ex | amples > Clean_Example | ~ C       |          | n_Example |
|-----------------------------------|---------------------------------------------|------------------------|-----------|----------|-----------|
| organize • Nev                    | v folder                                    |                        |           |          | ≣ •       |
| 📒 Ed Garcia                       | Name                                        | Date modified          | Туре      | Size     |           |
| This PC                           | Concat File2 20210603 050100.ntsd           | 7/10/2022 9:17 PM      | NTSD File | 129 KB   |           |
| E Desktop                         | Concat_File3_20210603_050100.ntsd           | 7/10/2022 9:19 PM      | NTSD File | 5,653 KB |           |
| Documents                         | Concat_File4_20210603_050100.ntsd           | 7/10/2022 9:20 PM      | NTSD File | 122 KB   |           |
| ↓ Downloads                       | Merged_File_20210603_050100.ntsd            | 5/29/2022 6:03 PM      | NTSD File | 129 KB   |           |
| Music                             | Merged_File_x01_20210603_050100.ntsd        | 6/25/2022 9:31 AM      | NTSD File | 110 KB   |           |
| - T                               | □ Meraed File x02 20210603 050106.ntsd      | 6/25/2022 9:31 AM      | NTSD File | 111 KB   |           |
| File name:                        | Concat_File.ntsd                            |                        |           |          |           |
| Save as type:                     | (*.ntsd)                                    |                        |           |          |           |

8. When completed a prompt will appear indicating the file operation is complete.

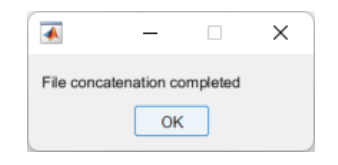

## **Recalc Ch Stats**

The "Recalc Ch Stats" function recalculates the channel statistics and updates the channel metadata information contained in the file navigation tree's file information branches. Execute this function if you believe the channels statistics contained with the metadata are incorrect.

- 1. In the menu bar click Tools  $\rightarrow$  Recale Ch Stats
- 2. Depending on the file size and number of channels this process will complete very quickly. The application status window will show a change in status accordingly.

## **Get App Logs**

The "Get App Logs" function opens the log files folder in the windows file explorer application.

Note there are 2 logs generated every time the application opens: a Pervideo Application Log (PAL) and Pervideo Error Log (PEL). The activity log is to help the user track what the application was tasked to do. The error log is to provide feedback to the developer on errors encountered. Please note, the app only generates an error log and logs error messages; communicating the errors back to the developer is at the discretion of the application's user.

- 1. In the menu bar click Tools  $\rightarrow$  Get App Logs
- 2. A File Explorer window will appear, similar to the one below.

| logs                                                                                                    |                           |                    |               | - 0  | × |
|----------------------------------------------------------------------------------------------------|---------------------------|--------------------|---------------|------|---|
| ⊕ New - 👗 🔲 🛅 🖻                                                                                                    | III ↑ Sort ~ ■ View ~     |                    |               |      |   |
| $\leftarrow$ $\rightarrow$ $\checkmark$ $\uparrow$ $\blacksquare$ > This PC > Documents >                                                                                                    | Pervideo > logs           |                    |               |      |   |
| 📮 This PC                                                                                                    | Name                      | Date modified      | Туре          | Size |   |
| 📒 Desktop                                                                                                    | PAL 20220715 111228.txt   | 7/15/2022 2:54 PM  | Text Document | 1 K  | 3 |
| Documents                                                                                                    | FEL 20220715 111228.txt   | 7/15/2022 2:14 PM  | Text Document | 1 K  | 3 |
| ↓ Downloads                                                                                                    | PAL_20220715_104400.txt   | 7/15/2022 11:12 AM | Text Document | 1 K  | 3 |
| 🏶 iCloud Photos                                                                                                    | PEL_20220715_104400.txt   | 7/15/2022 11:12 AM | Text Document | 1 K  | 3 |
| 🚱 Music                                                                                                    | 🚽 PAL_20220715_082122.txt | 7/15/2022 9:58 AM  | Text Document | 1 K  | 3 |
| end of the second second s | PEL_20220715_082122.txt   | 7/15/2022 9:58 AM  | Text Document | 1 K  | 3 |
| Pictures                                                                                                    | PAL_20220715_080822.txt   | 7/15/2022 8:21 AM  | Text Document | 1 K  | 3 |
|                                                                                                    | PEL 20220715 080822.txt   | 7/15/2022 8:21 AM  | Text Document | 1 K  |   |
| 56 items                                                                                                    |                           |                    |               |      |   |

# 8. HELP MENU

The Help Menu is composed of functions to provide application instructions and development information to the user. The menu items and corresponding functions are defined below:

- Help: opens this help file using the computer's Portable Document Format (PDF) reader
- About: opens a prompt showing the application's version and legal information

### <u>Help</u>

The "Help" function opens this help file using the computer's Portable Document Format (PDF) reader.

- 1. In the menu bar click Help  $\rightarrow$  Help
- 2. Wait for the PDF to open.

### About

The "About" function opens a prompt showing the application's version and legal information.

- 1. In the menu bar click Help  $\rightarrow$  About
- 2. A prompt similar to the one below should appear.

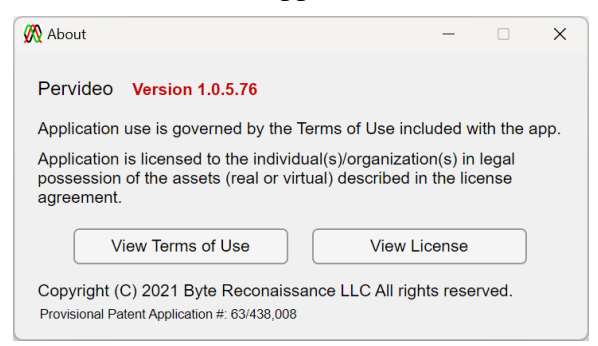

3. Click either of the available buttons to view their respective documents or click the "X" at the top right-hand corner to close the prompt.

# 9. FILE NAVIGATION PANEL

The File Navigation Panel is an application navigation tree used to configure the channels to view and view the file and channel information. The branches and corresponding functions are defined below:

- Plot Selections Branch: configures the various plots with the channels to be viewed and modifies the viewed trace(s) and conditions the viewed channels
- File Info Branch: provides basic file metadata and unique channel metadata

### **Plot Selections Branch**

The "Plot Selections" branch provides the functionality to view and condition displayed channels. The "Plot Selections" branch consists of four "Plot N" branches that consist of the branches of channels contained in the data.

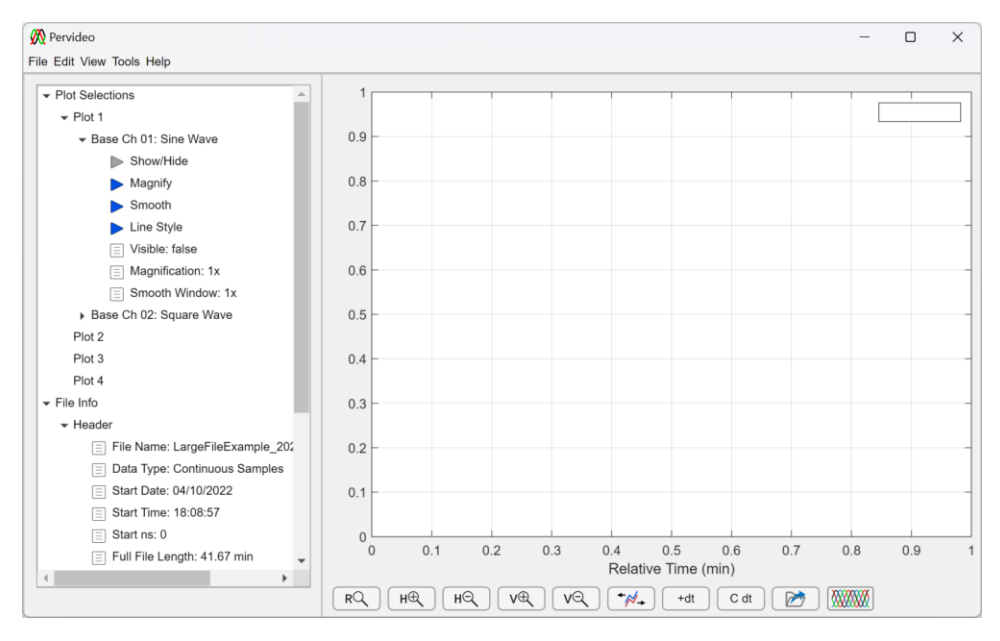

The individual "plot/channel" branches contain the following functions to show, modify, and condition individual channels.

- Show/Hide: adds/removes the respective channel from the plot. The function also updates the "Visible" state field accordingly.
- Magnify: presents the user with the magnification prompt below to scale the respective channel accordingly. This function does not affect the underlying data and allows the user to compare waveforms of dissimilar scales to each other to better compare waveform

similarities and differences. The function also updates the "Magnification" state field accordingly.

| 🞊 Trace Magnification Sele | cti     | -   |        | × |
|----------------------------|---------|-----|--------|---|
| Enter trace magnificati    | on fact | or. |        |   |
| Magnification:             |         |     | 2 📥    |   |
| ОК                         |         |     | Cancel |   |

• Smooth: presents the user with the smoothing prompt below to smooth the respective channel accordingly. This function does not affect the underlying data and allows the user to remove the noise from the channel without affecting the actual channel data. The function also updates the "Smooth Window" state field accordingly.

| 🞊 Trace Smoothing Selecti | ons —     | - 🗆    | × |
|---------------------------|-----------|--------|---|
| Make trace smoothing      | selection | s.     |   |
| Filter Type:              | Square    | ▼      |   |
| Sample Width:             |           | 20 🜲   |   |
| ОК                        |           | Cancel |   |

• Line Style: presents the user with the line selections prompt below to modify the respective channel accordingly.

| 🞊 Line Style Selections | - 🗆 🗙    |
|-------------------------|----------|
| Make line style select  | ons.     |
| Line Color:             | Red      |
| Line Type:              | Dashed • |
| Line Width:             | 1.5 🜩    |
| ОК                      | Cancel   |

• Plot Expand/Collapse Options: allows the user to expand/collapse individual plot branches. To exercise them, right-click on "Plot Selections" or any of the "Plot N" branches and click on the desired option

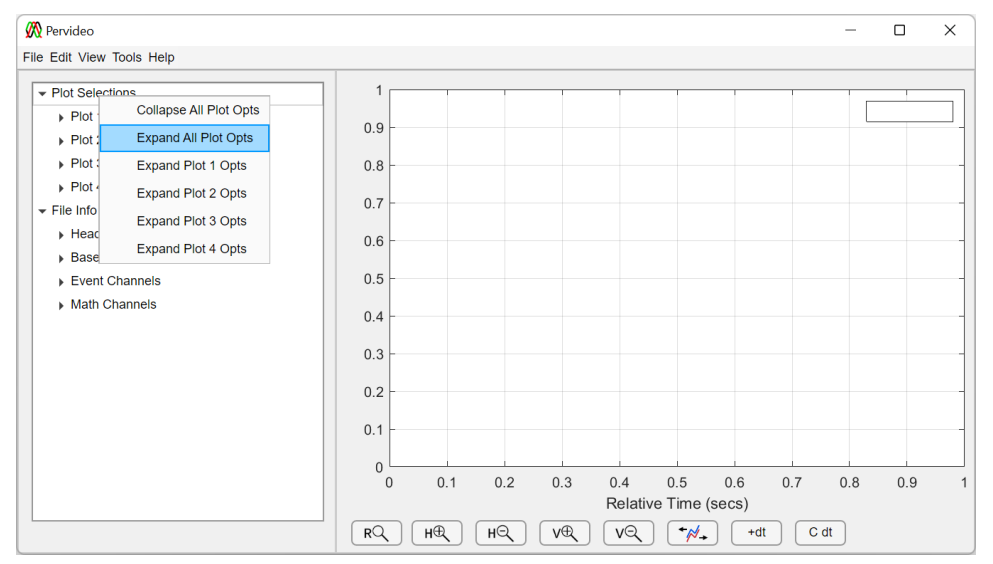

# File Info Branch

The "File Info" branch provides the functionality to the file and channels' metadata. The "File Indo" branch consists of four sub-branches that contain the metadata of the respective file data.

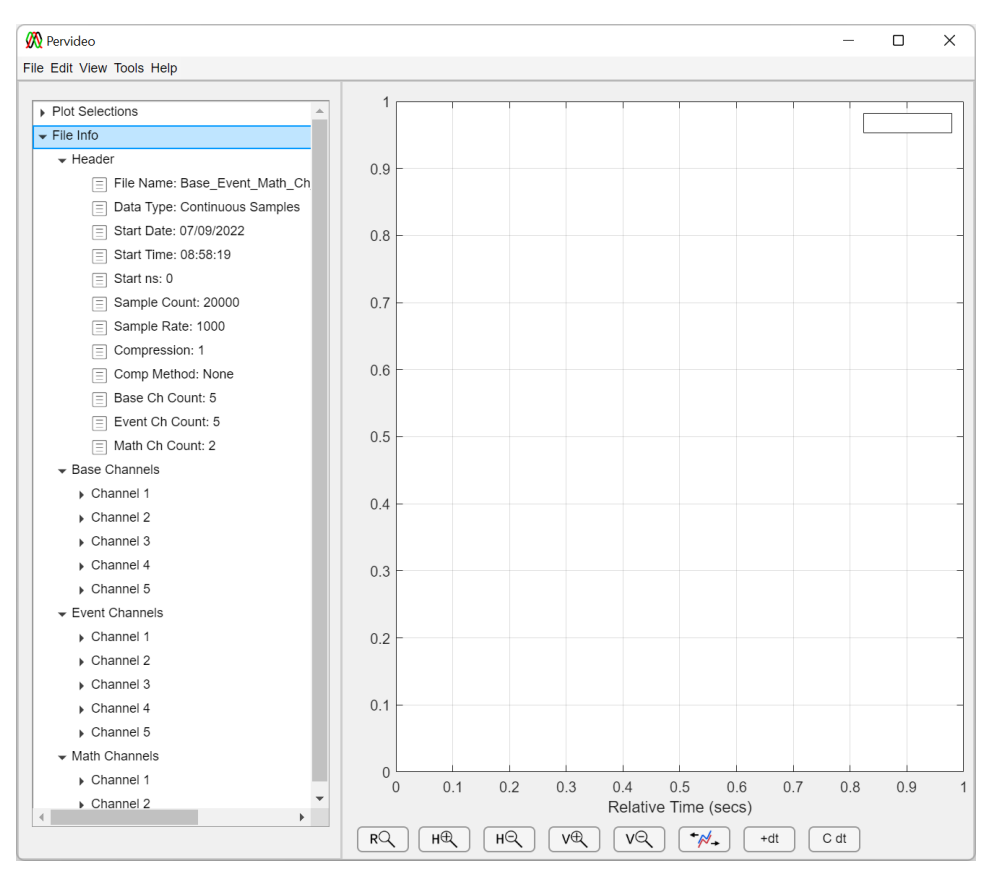

The individual sub-branches contain the following information about the file

- Header: contains generic file metadata not specific to any channel: file name, file type, start data/time, sampling info, compression info, and channel counts
- Base Channels: contains the metadata of individual base channels: channel name and number, units, scale, smoothing, event info, and waveform statistics

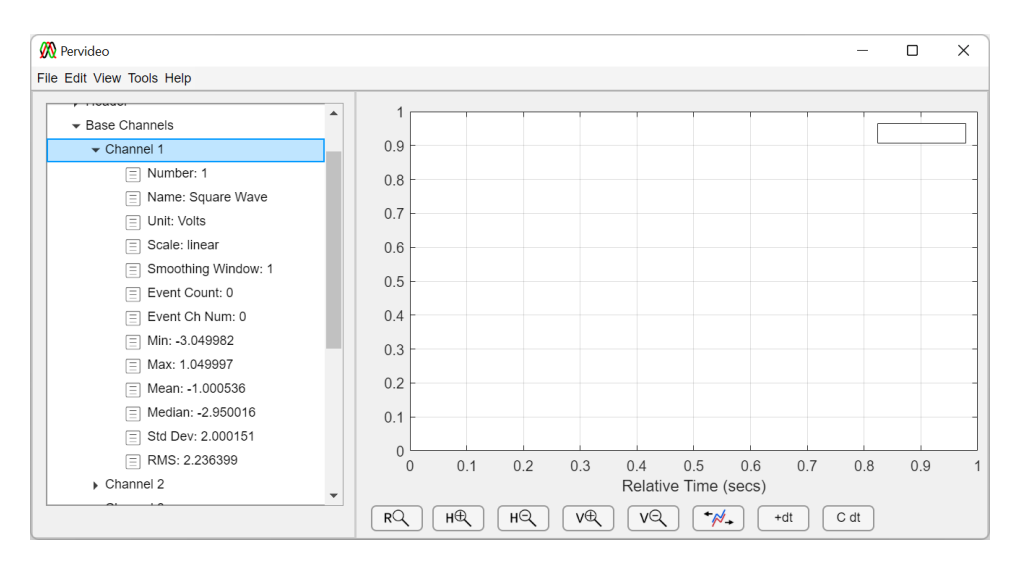

• Event Channels: contains the metadata of individual event channels: channel name and number, source channel info, and event characteristics and statistics

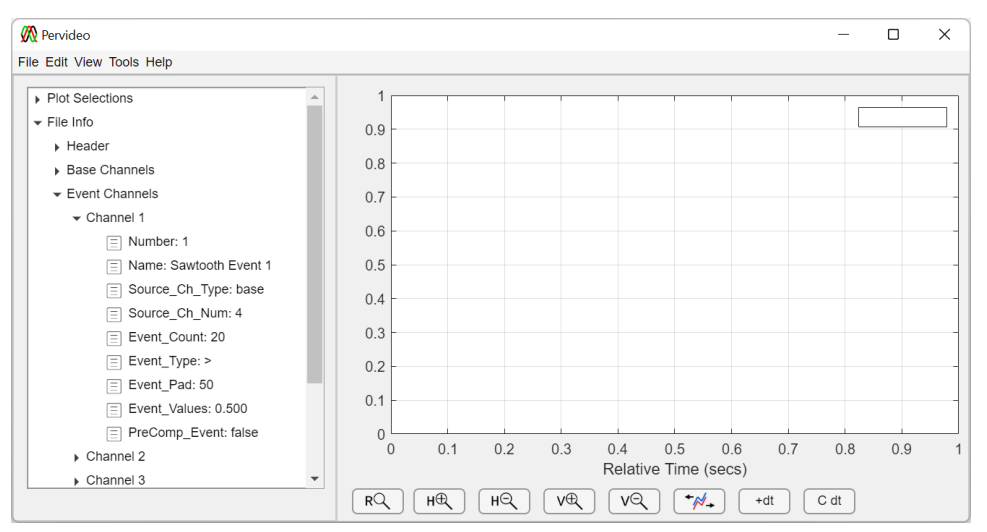

• Math Channels: contains the metadata of individual math channels: channel name and number, units, scale, smoothing, math info, and event info

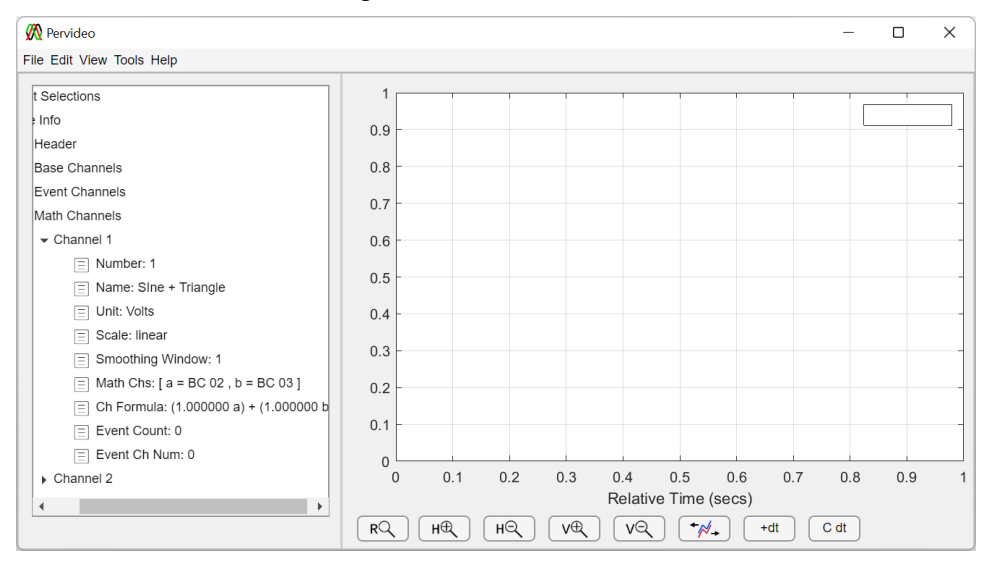

• File Info Expand/Collapse Options: allows the user to expand/collapse file information branches. To exercise them, right-click on any of the file information branches: "File Info", "Header", "Base Channels", "Event Channels", or "Math Channels"

| File Edit View Tools | Help                                                                                                    |                                                                                                    |
|----------------------|----------------------------------------------------------------------------------------------------|----------------------------------------------------------------------------------------------------|
| File Edit View Tools | Help<br>Collapse All File Info<br>Expand All File Info<br>Expand Headers<br>Expand Base Channels<br>Expand Event Channels<br>Expand Math Channels |                                                                                                    |
|                      |                                                                                                    | 0 0.1 0.2 0.3 0.4 0.5 0.6 0.7 0.8 0.9<br>Relative Time (secs)                                                                                                    |
|                      |                                                                                                    | 0         0.1         0.2         0.3         0.4         0.5         0.7         0.6         0.9           RQ         HQ         HQ         VQ         *Ø+         +dt         C dt |

## **Plot Navigation Panel Resizing**

The "File Navigation Panel" can be resized to allow for increased visibility to the plot and file information. To expand/reduce the panel simply click and drag the panel resizing handle (circled in the image below) and drag right or left to increase or decrease the panel width respectively.

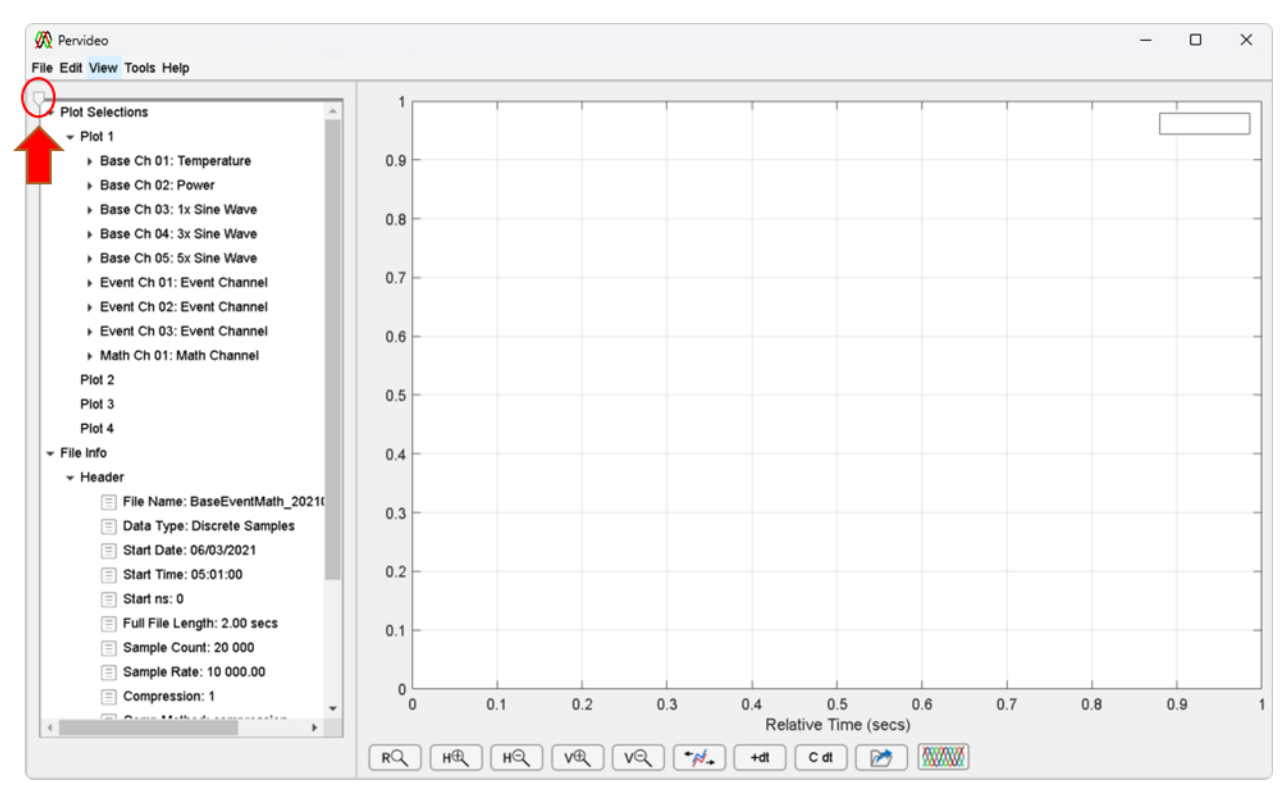

# **10. CHANNEL DISPLAY PANEL**

The Channel Display Panel is the right side of the application where channel data is viewed and navigated through. The major features of the Channel Display Panel are defined below:

- Channel Display Area: the area where channels/traces are displayed in one more plots arranged vertically
- Channel Navigation: the area where the buttons used to zoom in/out and traverse a file
- Data Tips: the buttons that enable the displaying of text boxes containing X-Y information about a selected data point

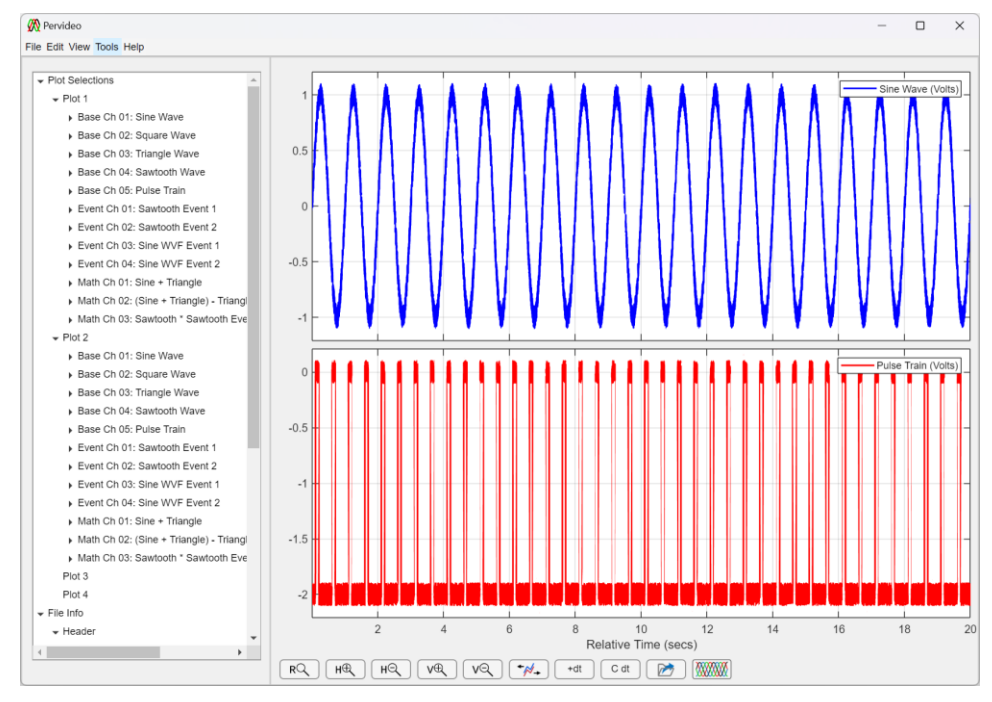

## Zooming In & Out

The "Channel Navigation Buttons" allow the user to zoom in/out and traverse a file.

- 1. To "zoom in" horizontally, click the "Horizontal Zoom In" button (in green below)
- 2. Using your mouse, click and hold the left-click mouse button, drag the mouse to the right or left, and release the left-click button.

Additionally you may place the mouse pointer over one of the plots and press the mouse's left-click button one or more times to zoom in horizontally

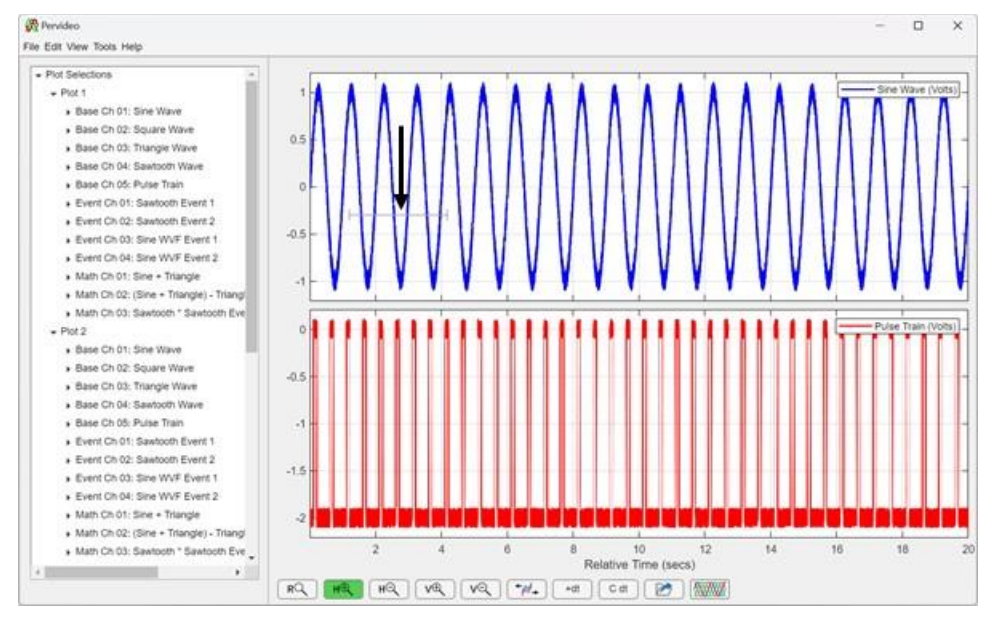

3. The "Channel Display" panel should now appear similar to the one shown below

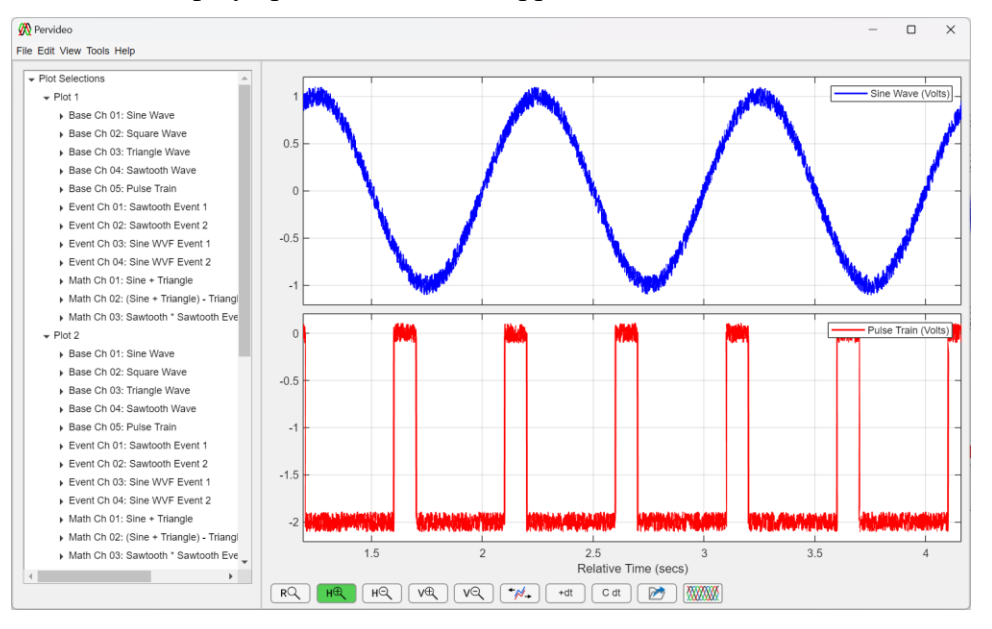

- 4. To "zoom out" horizontally, place the mouse pointer over one of the plots and press the mouse's left-click button one or more times to zoom out horizontally.
- 5. To zoom in/out vertically, repeat these steps using the vertical zoom buttons
- 6. To reset the displayed channels in all directions horizontally and vertically, click the "Zoom Reset" button: RQ
- 7. To move across the channels horizontally, click the "move left/right" button ( \*\*\* ), place the mouse pointer over one of the plots, and press and the mouse's left-click button while moving the mouse to the left or right.

# <u>Data Tips</u>

Data Tips enable the displaying of text boxes containing X-Y information about a selected data point.

- 1. To enable a data tip, click the "Enable Data Tips" button (in green below)
- 2. Using your mouse, left-click at a point along an individual channel. A data tips containing the absolute and relative position of the data point selected should appear.

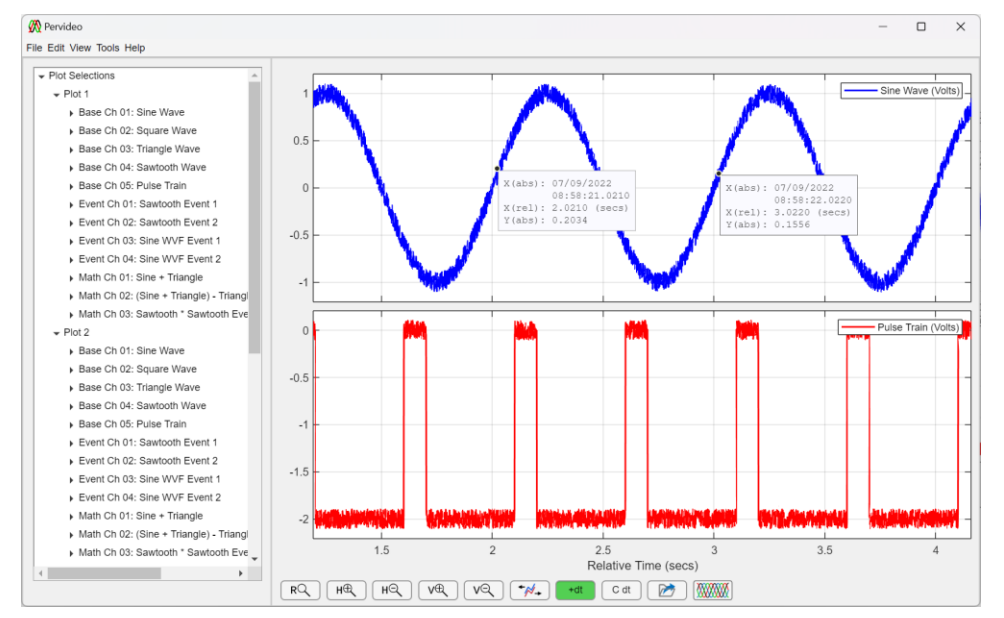

- 3. To display more than on data tip, hold the {Shift} key and left-click at another point along an individual channel.
- 4. To delete an individual data tip, left-click on the desired data tip and press the {DELETE} key
- 5. To delete all data tips click the "Clear Data Tips" button: C dt

## **Partial File Loading**

Partial File loading allows the user to load parts of very large files that will not load in the application without compressing them to reduce their sample size. On-load compression and partial file loading work with user preferences and are essential for stable application performance for extremely large files. The default user sample limit preferences are chosen for most efficient application performance.

Note: users are strongly encouraged to modify the sample preferences and use the "on-load compression" and "partial file loading" to best enable them to best work within the constraints of their data sets. Finally, it make take some experimentation to determine the sample limit preferences that works best with you and your machine.

- 1. To enable partial file loading, click the "File Load Mode" button, such that the shortened trace view is shown:
- 2. Click on the "File Reload" button:
- 3. When the "Partial File Load Settings" prompt appears, make the desired file load start/stop settings and click "OK".

| 🕅 Partial File Load Settings          | - 🗆 X           |  |  |  |
|---------------------------------------|-----------------|--|--|--|
| Select partial file load start/stop s | settings:       |  |  |  |
| Relative Start Time (secs)            | ): 1.95 🜩       |  |  |  |
| Relative Stop Time (secs)             | ): <b>11.95</b> |  |  |  |
| File Time Length (secs):              | 20.00           |  |  |  |
| Start Time Slider (secs):             |                 |  |  |  |
| 0.0 2.0 4.0                           | 6.0 8.0 10.0    |  |  |  |
| ſ                                     |                 |  |  |  |

4. Show/Hide the desired channels. Notice samples loaded will be less than the total file length time, displayed in the Header information.

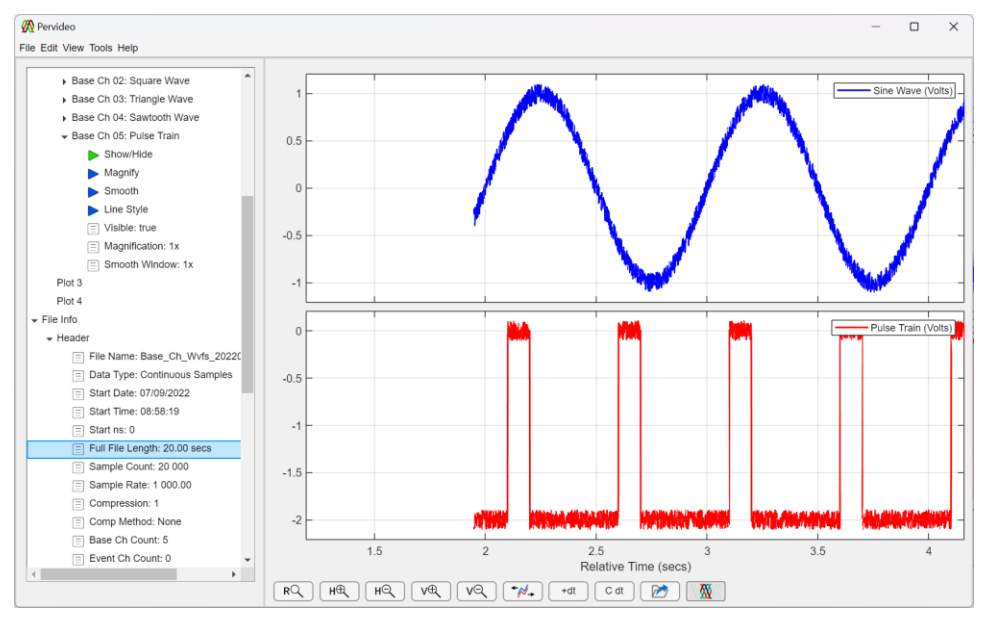

 To return to normal file loading (on-load compression), click the "File Load Mode" button, such that the long trace view is shown:
## 11. ACRONYMS & ABBREVIATIONS

| The following defines | s key acronyms | s used in this | document: |
|-----------------------|----------------|----------------|-----------|
|-----------------------|----------------|----------------|-----------|

| Acronym  | Definition                                             |
|----------|--------------------------------------------------------|
| CSV      | Comma Separated Variables                              |
| HHMMSS   | Time of Day Time Stamp in hour, minute, seconds format |
| hrs      | Hours                                                  |
| МАТ      | Mathworks MATLAB® File Type                            |
| min      | Minutes                                                |
| NTSC     | Numeric Time Series, Continuous                        |
| NTSD     | Numeric Time Series, Discrete                          |
| msec     | Milli-seconds                                          |
| nsec     | Nano-seconds                                           |
| Sec      | Seconds                                                |
| usec     | Micro-seconds                                          |
| XLSX     | Microsoft® Excel File Type                             |
| yyyymmdd | Date Time Stamp in year, month, day format             |

## **12. DEFINITIONS**

The following defines key term used in this document:

| Term               | Definition                                                                                                    |  |
|--------------------|----------------------------------------------------------------------------------------------------|--|
| Base Channel       | Channel/Trace the represents some recorded, simulated or acquired data.                                                                                                    |  |
| Compression        | Compression method where the file size is reduced by removing<br>"N" number of samples and replacing the "Nth" sample with the<br>average of the "N" samples removed; e.g. for a compression<br>factor of 10, samples 1-10 are deleted and sample 10 is replaced<br>with the average value of samples 1-10. |  |
| Compression Factor | The number of samples to reduce a file size by; e.g. for a compression factor of "10", "9" samples are removed and "1" sample remains reducing the data set (and file size) by a factor of "10"                                                                                                    |  |
| Compression Method | Method that reduces the file size by removing and replacing the<br>sample data in some specified manner: compression or<br>decimation                                                                                                    |  |
| Data Tip           | Text box containing X-Y information about a selected data point.                                                                                                    |  |
| Decimation         | Compression method where the file size is reduced by removing<br>"N-1" number of samples and leaving the Nth sample behind;<br>e.g. for a compression factor of 10 samples 1-9 are deleted and<br>sample 10 is left behind.                                                                                 |  |
| Event Channel      | Channel/Trace the represents some user defined condition<br>occurring. The channel level is equal to "1" (true) during the<br>time period when the event occurs, and is equal to "0" (false) all<br>other times.                                                                                            |  |
| Math Channel       | Channel/Trace created by an algebraic operation between one or<br>more channels. Channel may be made of nesting multiple math<br>channel operations.                                                                                                    |  |
| NTSC File          | Continuous Numeric Time Series file type, whose samples are a continuous sequence of samples separated in time by a fixed sample rate/period.                                                                                                    |  |
|                    | For these file types, the sample rate included in the "Header $\rightarrow$ Sample Rate" field is the sample rate of the data within the file. This file type does not contain a time axis vector included in the file.                                                                                     |  |

| Term             | Definition                                                                                                    |
|------------------|----------------------------------------------------------------------------------------------------|
| NTSD File        | Discrete Numeric Time Series file type, whose samples are a discrete sequence of samples separated in time by a one or more sample rates/periods, corresponding to distinct sampled data files.                                               |
|                  | This file type is generally created when files are merged, and<br>may include significant gaps in time samples corresponding to<br>gaps in time between start and end of neighboring files.                                                   |
|                  | For these file types, the sample rate included in the "Header $\rightarrow$ Sample Rate" field is irrelevant.                                                                                                    |
| Smoothing        | Statistical/Mathematical method to reduce the noise contained in the channel/trace data                                                                                                    |
| Smoothing Factor | The "N" number of samples to perform the smoothing operation<br>on, e.g. for a smoothing factor of "10" every sample along the<br>channel is replaced with the average (smoothing operation)<br>value of the 10 points neighboring the sample |
| Smoothing Filter | Statistical/Mathematical method, sample weighting method, to<br>apply the smoothing operation. Smoothing Filter options<br>include: rectangle, triangle, and Gaussian                                                                         |
| yyyymmdd_HHMMSS  | Time Stamp used in this application which follows the year, month, day, underscore ("_"), hour, minute, second format                                                                                                    |

## 13. ICONS

The icons used in the software application are listed below

| Icon       | Icon Name             | Button Function                                                                                                    |
|------------|-----------------------|----------------------------------------------------------------------------------------------------|
| Pervideo_A | Startup Shortcut      | Pervideo <sup>TM</sup> Startup icon                                                                                              |
|            | Taskbar Icon          | App taskbar icon                                                                                                    |
| RQ         | Refresh Zoom          | Zooms out to view the entire trace/channels in both X and Y axes                                                                 |
| H          | Horizontal Zoom In    | Enables/Disables the user to zoom in along the X-axis                                                                            |
| HQ         | Horizontal Zoom Out   | Enables/Disables the user to zoom out along the X-axis                                                                           |
| VÐ         | Vertical Zoom In      | Enables/Disables the user to zoom in along the Y-axis                                                                            |
| VQ         | Vertical Zoom Out     | Enables/Disables the user to zoom out along the Y-axis                                                                           |
| (←∅→       | Move left/right       | Enables/Disables the user to move/drag the traces along the X-axis                                                               |
| +dt        | Enable data tips      | Enables/Disables the add data tip feature, which<br>places an information block of the point along the<br>trace that was clicked |
| C dt       | Clear data tips       | Clears all data tips                                                                                                    |
|            | Reload Open File      | Reloads open file to application                                                                                                 |
|            | File Load Mode        | Enables/Disables file load mode: full file or partial file                                                                       |
|            | Edit Channel Comments | Allows user to apply plain text comments to<br>channels. Usually present when adding event and<br>math channels                  |

## 14. KEYBOARD SHORTCUTS

The keyboard shortcuts available in the software application are listed below

| Keyboard Shortcut                 | Action                        |
|-----------------------------------|-------------------------------|
| <ctrl> + <s></s></ctrl>           | Save current file             |
| <ctrl> + <o></o></ctrl>           | Open file                     |
| <ctrl> + <r></r></ctrl>           | Reload current file           |
| <ctrl> + <n></n></ctrl>           | Create new file               |
| <ctrl> + <shift> +</shift></ctrl> |                               |
| <a></a>                           | Save current file as new file |
| <ctrl> + <w></w></ctrl>           | Close current file            |